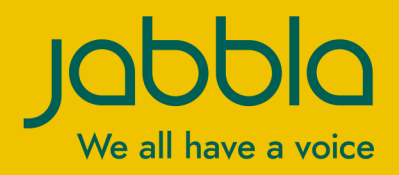

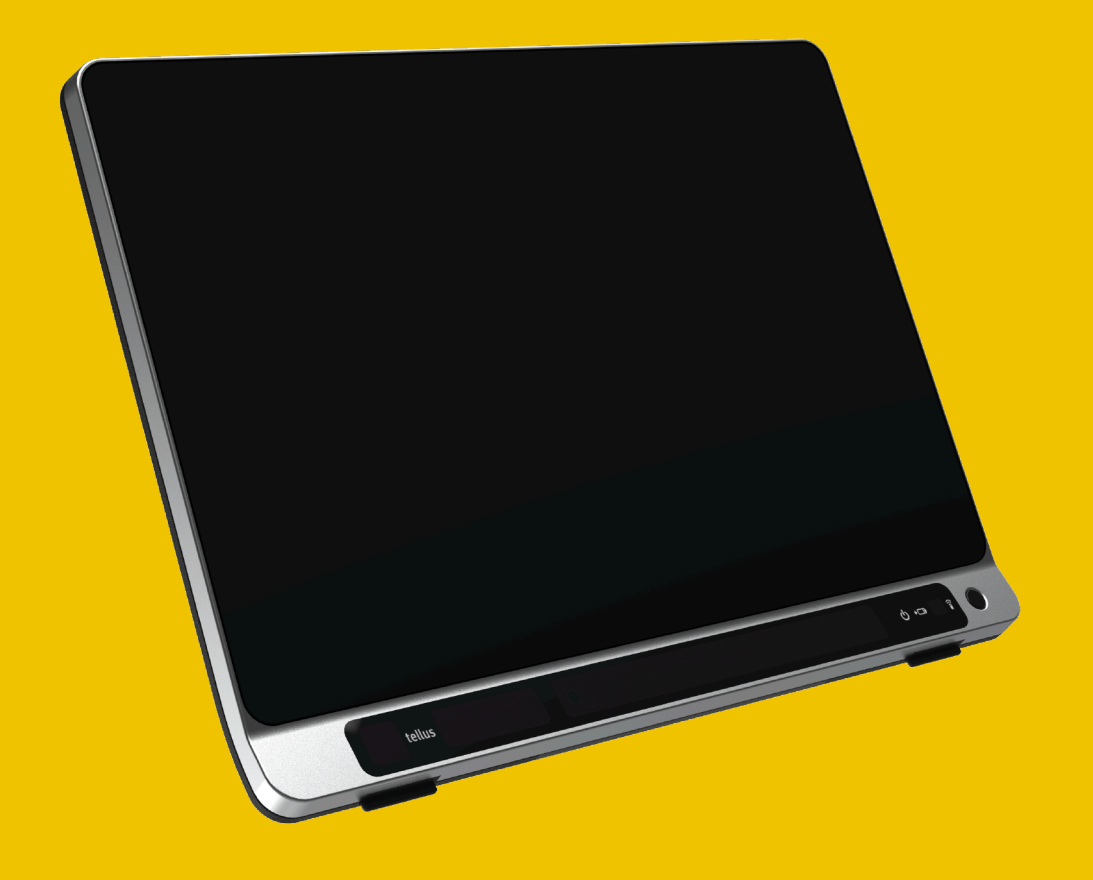

# Tellus 6 Tellus i6

Bedienungsanleitung

© Copyright Jabbla

Alle Rechte vorbehalten. Kein Teil dieses Handbuchs darf ohne vorherige Genehmigung durch Jabbla in irgendeiner Form reproduziert, in einem Datenabfragesystem gespeichert, in eine andere Sprache übersetzt oder in irgendeiner Form oder auf irgendeine Weise übermittelt werden – weder elektronisch, magnetisch, optisch, chemisch, manuell, noch durch Aufzeichnung oder auf irgendeine andere Weise.

Dieses Dokument ist eine Übersetzung der englischen Bedienungsanleitung. Die Original-Bedienungsanleitung wurde in Niederländisch verfasst.

Version 20211014

## Inhaltverzeichnis

| A | E                      | infül              | hrung                                                              | 3        |  |  |  |
|---|------------------------|--------------------|--------------------------------------------------------------------|----------|--|--|--|
|   | 1                      | Einfi              | ihrung                                                             | 3        |  |  |  |
|   | 2                      | 2 Verwendungszweck |                                                                    |          |  |  |  |
|   | 3                      | Verb               | ortene Verwendung                                                  | 3        |  |  |  |
|   | s verborene verwendung |                    |                                                                    |          |  |  |  |
|   | 4                      | Nutz               | ungsdauer                                                          | 3        |  |  |  |
|   | 5                      | Das                | Typenschild                                                        | 3        |  |  |  |
|   | 6                      | Tech               | nische Daten                                                       | 3        |  |  |  |
| В | B                      | esch               | reibung und Bedienung                                              | 5        |  |  |  |
|   | 1                      | Besc               | hreibung und Bedienung                                             | 5        |  |  |  |
|   | 2                      | Liefe              | rumfang                                                            | 5        |  |  |  |
|   | 3                      | Opti               | onen                                                               | 5        |  |  |  |
|   | 4                      | Frete              | Verwendung                                                         | 5        |  |  |  |
|   | -                      | LISIC              |                                                                    |          |  |  |  |
| С | E                      | rste               | Schritte                                                           | 7        |  |  |  |
|   | 1                      | Grur               | ndlegende Gerätefunktionen                                         | 7        |  |  |  |
|   |                        | 1.1                | Erste Schritte mit dem Gerät                                       | 7        |  |  |  |
|   |                        | 1.2                | Das Gerät starten                                                  | 9        |  |  |  |
|   |                        | 1.3                | Das Gerät herunterfahren                                           | 10       |  |  |  |
|   |                        | 1.4                | Das Gerät in den Energiesparmodus versetzen                        | 10       |  |  |  |
|   |                        | 1.5                | Das Gerät aus dem Energiesparmodus reaktivieren                    |          |  |  |  |
|   |                        | 1.6                | Anhalten der Augensteuerung (Tellus i6)                            | 11       |  |  |  |
|   |                        | 1./                | Beenden der Augensteuerung-Pause (Tellus 16)                       | 12       |  |  |  |
|   |                        | 1.8<br>1.0         | Akkustatus pruten                                                  | 12<br>12 |  |  |  |
|   |                        | 1.9                | Vollhild anzeigen                                                  | 12       |  |  |  |
|   |                        | 1.11               | Vollbild verlassen                                                 |          |  |  |  |
|   | 2                      | Onti               | onen für den Gerätestart                                           | 13       |  |  |  |
|   |                        | 2.1                | Mit gingen bestimmten Benutzer starten                             | 12       |  |  |  |
|   |                        | 2.1                | Portal oder Seitenset, das der Benutzer für den Start auswählt     | 13       |  |  |  |
|   |                        | 2.3                | Mind Express mit Vollbild starten                                  |          |  |  |  |
|   | 3                      | Dokı               | umente importieren                                                 | 14       |  |  |  |
|   | -                      | 31                 | Verwendungsbereite Seitensets importieren                          | 14       |  |  |  |
|   |                        | 3.2                | Seitensets von der Mind Express-Website importieren.               |          |  |  |  |
|   |                        | 3.3                | Seitensets von der Festplatte importieren                          | 15       |  |  |  |
|   |                        | 3.4                | Seitensets eines anderen Benutzers auf Ihr Gerät importieren       | 15       |  |  |  |
|   | 4                      | Steu               | erungsoptionen                                                     | 16       |  |  |  |
|   |                        | 4.1                | Die (aktuelle) Ansteuerungsmethode wählen                          | 16       |  |  |  |
|   |                        | 4.2                | Start-Ansteuerungsmethode wählen                                   | 16       |  |  |  |
|   | 5                      | Mit I              | Mind Express arbeiten                                              | 16       |  |  |  |
|   | 6                      | Clou               | d-Sicherung und -Freigabe                                          | 17       |  |  |  |
|   |                        | 6.1                | Benutzerprofile mit einem Google-Konto verknüpfen und sichern      | 17       |  |  |  |
|   |                        | 6.2                | Gesicherte Benutzerprofile freigeben                               | 18       |  |  |  |
|   |                        | 6.3                | Freigegebene Benutzerprofile zu Ihren Benutzerprofilen hinzufügen  | 18       |  |  |  |
|   |                        | 6.4                | Änderungen an einem für Sie freigegebenen Benutzerprofil hochladen | 19       |  |  |  |
| D | S                      | iche               | rheit                                                              | 20       |  |  |  |
|   | 1                      | Sich               | erheit                                                             | 20       |  |  |  |

|  | Tel | lus | 6 | / | Tel | lus | i6 |
|--|-----|-----|---|---|-----|-----|----|
|--|-----|-----|---|---|-----|-----|----|

| E . | Steuerung                                                            | 21                |  |
|-----|----------------------------------------------------------------------|-------------------|--|
|     | 1 Steuerungsoptionen                                                 |                   |  |
|     | 1.1 Touchscreen-Steuerung                                            |                   |  |
|     | 1.2 Maussteuerung                                                    |                   |  |
|     | 1.3 Scansteuerung                                                    | 21                |  |
|     | 1.4 Tastatursteuerung                                                |                   |  |
|     | 1.5 Augensteuerung (nur lellus i6)                                   |                   |  |
|     | 2 Anruten und lextnachrichten senden/erhalten                        |                   |  |
|     |                                                                      |                   |  |
| F   | Einstellungen                                                        | 29                |  |
|     | 1 Tasten an der Geräterückseite konfigurieren                        |                   |  |
|     | 2 Den Lautsprecher ein- oder ausschalten                             |                   |  |
|     | 3 Lautstärke-Verstärkungsfaktor einstellen                           |                   |  |
|     | 4 Ein-/Ausschalten der Kopfhörer                                     |                   |  |
|     | 5 Augensteuerung durch Aktivieren und Konfiguration des Blicks anhal | ten (Tellus i6)30 |  |
|     | 6 Energiesparmodus mit Blick aktivieren und einrichten (Tellus i6)   |                   |  |
|     | 7 Gerät mit einem Taster einschalten                                 |                   |  |
|     | 8 Taster einrichten                                                  |                   |  |
|     |                                                                      | 20                |  |
|     | 10 Finstellen der Sprache des Tellus-Meniis                          | 32                |  |
| G   | Wartung und Fehlerbehebung                                           | 33                |  |
|     | 1 Wartung                                                            |                   |  |
|     | 1.1 Reparaturen                                                      |                   |  |
|     | 1.2 Gerätereinigung                                                  |                   |  |
|     | 1.3 Lagern des Geräts für längere Zeit                               |                   |  |
|     | 2 Fehlerbehebung                                                     |                   |  |
|     | 2.1 Die Seriennummer des Geräts suchen                               |                   |  |
|     | 2.2 Versionsinformationen finden                                     |                   |  |
|     | 2.3 Lizenzinformationen für Mind Express anzeigen                    |                   |  |
|     | 2.4 Fehlerbehebung                                                   |                   |  |
|     |                                                                      |                   |  |
| П   | Auberbetriebnahme und Entsorgung                                     | 30                |  |
|     | 1 Außerbetriebnahme                                                  |                   |  |
|     | 2 Entsorgung                                                         |                   |  |
|     | Index                                                                | 37                |  |

## A Einführung

## 1 Einführung

TIPP

Das Gerät ist ein vielseitiges Kommunikationshilfsmittel, das auf dem grafischen Kommunikationsprogramm Mind Express basiert. Das Gerät verwendet Windows 10 als Betriebssystem.

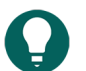

Wenn Sie nicht mit Windows 10 vertraut sind, empfehlen wir Ihnen, nur die in dieser Bedienungsanleitung und der Bedienungsanleitung des Programms Mind Express beschriebenen Schritte durchzuführen.

Das Gerät ist mit einem 14-Zoll-Touchscreen mit hoher Auflösung an der Vorderseite und einem 4-Zoll-Partnerbildschirm auf der Rückseite ausgestattet. Taster können direkt angeschlossen werden. Die Jabbla-IR-Fernbedienung ist standardmäßig verfügbar. Bei der Entwicklung des Geräts wurde sehr viel Wert auf das Gehäuse gelegt. Der Bildschirmbereich ist nicht nur wasserdicht, sondern auch das Design garantiert optimale Akustik und robusten Schutz der internen Computerplattform. An der Rückseite des Geräts befinden sich zusätzliche Anschlüsse.

Um das Gerät optimal zu nutzen, empfehlen wir Ihnen, diese Bedienungsanleitung vor der Verwendung des Geräts sorgfältig durchzulesen. Grundkenntnisse des Programms Mind Express sind empfehlenswert. Die Bedienungsanleitung bezieht sich regelmäßig auf die Verwendung von Mind Express.

## 2 Verwendungszweck

Das Gerät besitzt eine Funktion zur Kommunikationsunterstützung. Dieses Gerät dient der allgemeinen Verwendung im täglichen Leben für Personen, die an einer Kommunikationsstörung leiden (die nicht oder nur undeutlich sprechen können). Benutzer müssen entsprechend motorisch und geistig zur Verwendung des Geräts in der Lage sein.

Das Gerät wurde für die Verwendung in Räumen und im Freien entwickelt.

## 3 Verbotene Verwendung

Das Gerät darf nicht für klinisch-medizinische, therapeutische oder diagnostische Zwecke verwendet werden.

Das Gerät darf nicht für andere Absichten, als die unter Verwendungszweck aufgeführten, angewandt werden.

An dem Gerät dürfen ohne Beratung und Genehmigung durch Jabbla keine Änderungen vorgenommen werden. Die Durchführung von Änderungen kann Folgen für die Sicherheit, die Garantie und Konformität mit Vorschriften haben.

## 4 Nutzungsdauer

Die erwartete Nutzungsdauer des Geräts liegt bei 5 Jahren. Die Qualität und die Nutzungsdauer der Batterie hängen von der Verwendung ab.

## 5 Das Typenschild

Das Typenschild mit der Seriennummer des Kommunikationshilfmittels finden Sie auf der Rückseite des Geräts.

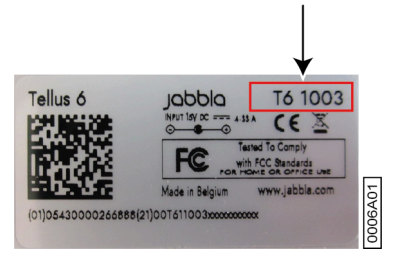

## 6 Technische Daten

| Daten                    | Beschreibung                                                                           |
|--------------------------|----------------------------------------------------------------------------------------|
| Prozessor                | Intel <sup>®</sup> Core <sup>™</sup> i5-8265U                                          |
| Betriebssystem           | Microsoft Windows® 10                                                                  |
| Festplatte               | 500-GB-SSD                                                                             |
| Arbeitsspeicher          | 8 GB DDR3                                                                              |
| Bildschirm               | kapazitiver 14-Zoll-Touchscreen mit Full HD (1.920 x 1.080<br>Pixel)                   |
| Partnerbildschirm        | 4-Zoll-OLED                                                                            |
| USB                      | 1 x USB A 3.2 Gen 1 und 1 x USB C 3.2 Gen 1                                            |
| Batterie                 | Lithium-Ionen-Akku                                                                     |
| Gewicht                  | 2.450 g                                                                                |
| Abmessungen              | <ul> <li>Breite: 345 mm</li> <li>Höhe: 250 mm</li> <li>Tiefe: 20 mm - 40 mm</li> </ul> |
| Webcam Vorderseite       | 5 MP                                                                                   |
| Webcam Rückseite         | 13 MP Neigungskamera                                                                   |
| Befestigung              | Integrierte Kompatibilität mit DAESSY und REHADAPT                                     |
| Verbindungsmöglichkeiten | WLAN, Bluetooth, Z-Wave, Jabbla-IR                                                     |
| Audio                    | <ul><li>1 integriertes Mikrofon</li><li>4 integrierte Lautsprecher</li></ul>           |
| Eingänge für Taster      | 2                                                                                      |

## **B** Beschreibung und Bedienung

## 1 Beschreibung und Bedienung

Das Gerät ist eine speziell entwickelte Computerplattform mit einem 14-Zoll-Touchscreen mit hoher Auflösung an der Vorderseite und einem 4-Zoll-Partnerbildschirm an der Rückseite. Eine vollständige Beschreibung aller Tasten und Anschlüsse finden Sie unter Erste Schritte mit dem Gerät auf Seite 7.

Das Gerät verwendet Windows 10 als Betriebssystem.

Das Gerät ist ein vielseitiges Kommunikationshilfsmittel, das auf dem grafischen Kommunikationsprogramm Mind Express basiert. Dank Mind Express können durch die Auswahl von Bildern und/oder Symbolen Sprachnachrichten erstellt werden. Die Auswahl erfolgt über:

- Touchscreen
- Maus
- Tastatur
- Taster
- Blickerfassung

Das Gerät ist mit einem Infrarot-Empfänger und einem Infrarot-Sender ausgestattet. Damit ist es möglich, Geräte wie Fernseher, Radio und DVD-Player über Infrarot-Codes zu steuern.

Sie können über einen integrierten Z-Wave-Controller auch die Beleuchtung und Schalter bedienen.

## 2 Lieferumfang

Der Lieferumfang des Geräts umfasst folgende Teile:

- Netzteil mit Stecker und Kabel
- Bedienungsanleitung
- Mind Express

## 3 Optionen

Das optionale Zubehörset umfasst folgende Teile:

- Tastatur
- Maus
- USB-Stick
- USB-Hub
- Tragetasche

## 4 Erste Verwendung

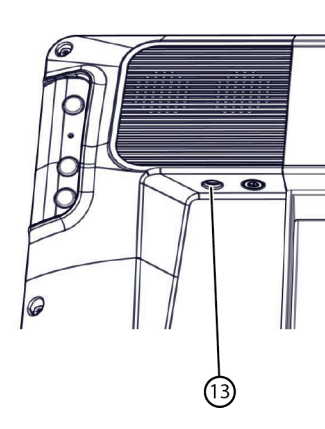

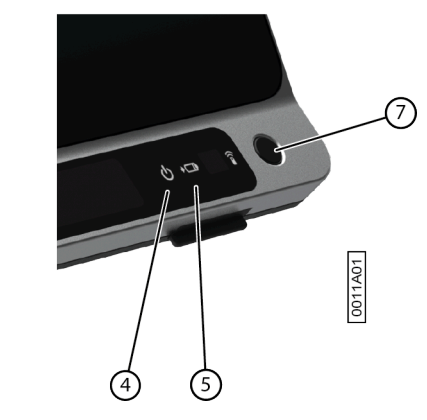

- Schließen Sie das Gerät (13) mit dem im Lieferumfang enthaltenen Netzteil an die Stromversorgung an. Die Akkuladeanzeige (5) leuchtet auf und erscheint während des Ladevorgangs gelb. Sobald die Batterie vollständig geladen ist, wechselt die Batterieladeanzeige zu grün.
- Starten Sie das Gerät. Drücken Sie die Ein/Aus-Taste (7). Während des Startvorgangs des Geräts leuchtet die Ein/Aus-Anzeige (4) kurz in Ein-Sekunden-Intervallen. Wenn das Gerät gestartet wurde und betriebsbereit ist, leuchtet die Ein/Aus-Anzeige dauerhaft.

## C Erste Schritte

## 1 Grundlegende Gerätefunktionen

#### 1.1 Erste Schritte mit dem Gerät

#### Ansicht von vorne

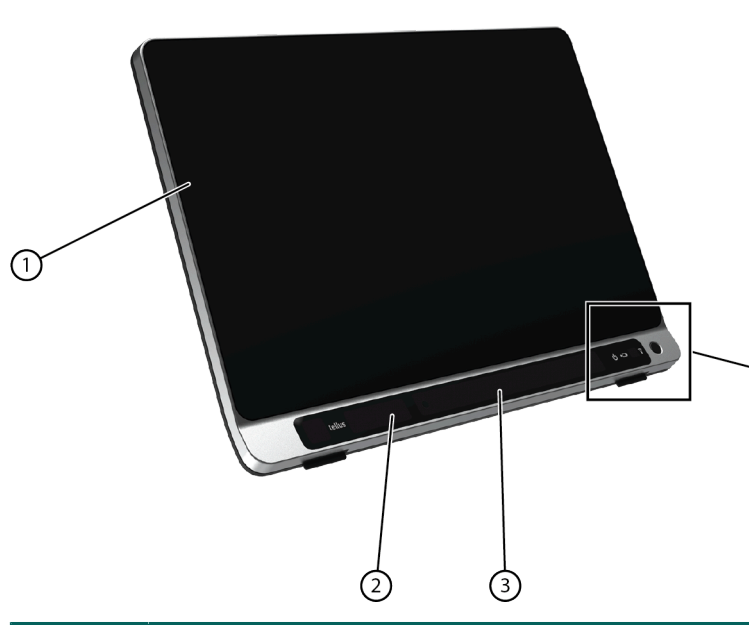

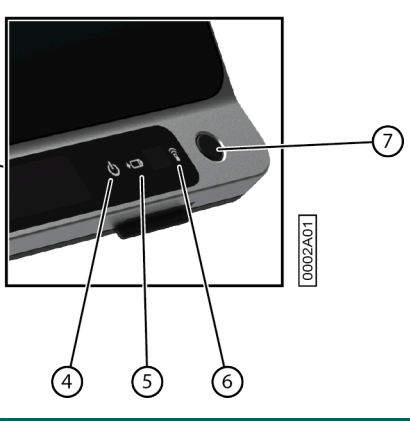

| Nr. | Funktion                                         | Beschreibung                                                                                                    |
|-----|--------------------------------------------------|----------------------------------------------------------------------------------------------------|
| 1   | Touchscreen                                      | Das Gerät besitzt einen 14 Zoll großen Touchscreen.                                                                                                    |
| 2   | Frontkamera                                      | Das Gerät ist mit einer Kamera an der Vorderseite<br>ausgerüstet. Mit dieser können Sie auch Fotos<br>aufnehmen (z. B. ein Selfie).                                                                                                    |
| 3   | Augensteuerungskamera (mit Augensteuerungs-LEDs) | Erkennt die Bewegungen der Pupillen.                                                                                                    |
|     | Nur für Tellus i6                                |                                                                                                    |
| 4   | Ein/Aus-Anzeige                                  | Die Ein/Aus-Anzeige gibt den Ladezustand des<br>Geräts an:                                                                                                    |
|     |                                                  | Blinkt beim Starten schnell                                                                                                    |
|     |                                                  | <ul> <li>Blinkt im Energiesparmodus langsam</li> </ul>                                                                                                    |
| 5   | Akkuladeanzeige                                  | Die Akkuladeanzeige leuchtet auf, sobald das Gerät<br>über das im Lieferumfang enthaltene Netzteil mit<br>der Stromversorgung verbunden ist. Während des<br>Ladevorgangs leuchtet die Anzeige gelb. Sobald<br>der Akku vollständig aufgeladen wurde, leuchtet die<br>Anzeige grün. |
| 6   | Infrarot-Empfänger                               | Der Infrarot-Empfänger dient der Aufzeichnung von<br>Infrarot-Codes.                                                                                                    |
| 7   | Ein/Aus-Taste                                    | Durch Drücken dieser Taste wird das<br>Gerät wechselweise ein-, aus- oder in den<br>Energiesparmodus geschaltet.                                                                                                    |

## Rückseite

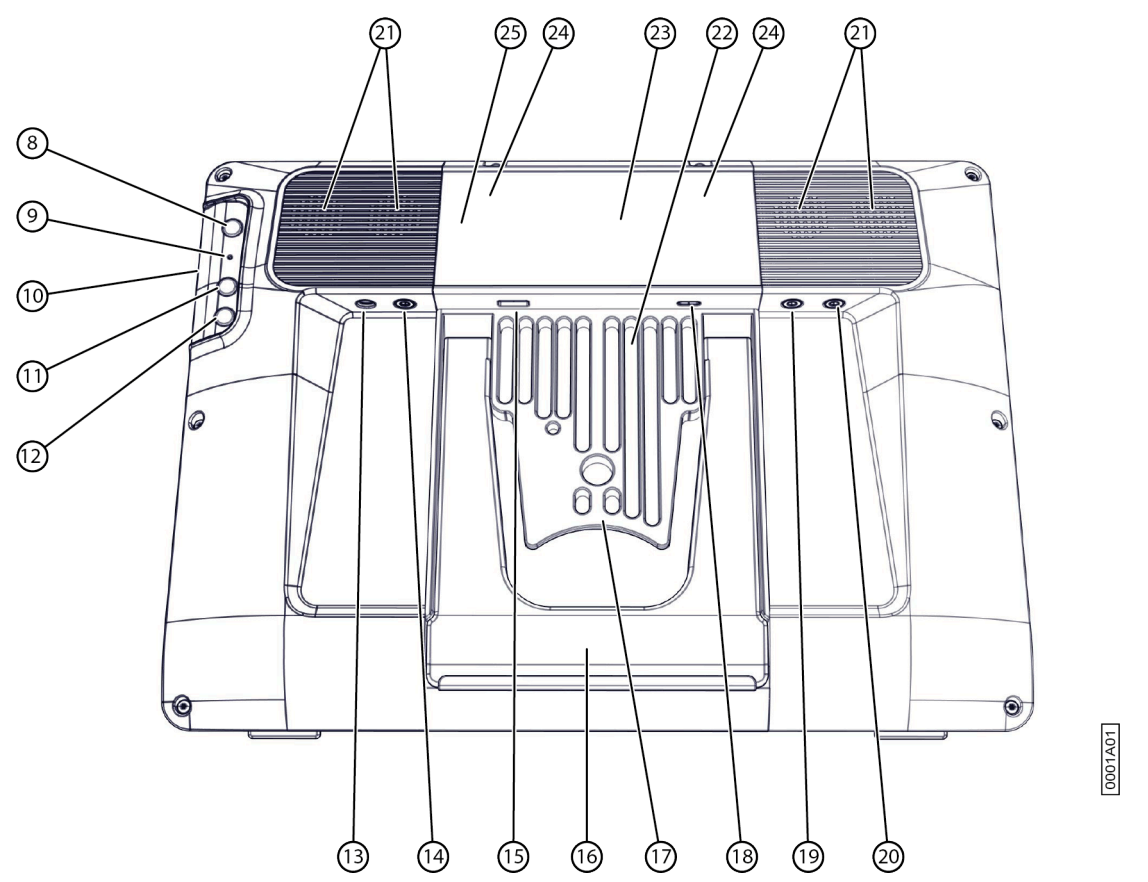

| Nr. | Funktion        | Beschreibung                                                                                                    |
|-----|-----------------|----------------------------------------------------------------------------------------------------|
| 8   | Escape-Taste    | Diese Taste ist NICHT programmierbar, kann aber<br>deaktiviert werden. Drücken Sie diese Taste kurz, um<br>einen Rechtsklick bei der nächsten Berührung des<br>Bildschirms zu simulieren. Halten Sie diese Taste 1,5<br>Sekunden lang gedrückt, um ESCAPE zu simulieren. |
| 9   | Zurücksetzen    | Drücken Sie diese Taste, wenn das Gerät einfriert und<br>nicht mehr bedient werden kann. Nachdem diese<br>Taste gedrückt wurde, schaltet sich das Gerät aus und<br>kann dann wieder gestartet werden.                                                                    |
| 10  | Mikrofonöffnung | Dies ist die Mikrofonöffnung, über die bei<br>Aufnahmevorgängen Tonsequenzen an das<br>integrierte Mikrofon geleitet werden. Das Gerät<br>verfügt über ein integriertes Mikrofon.                                                                                        |
| 11  | Nach-oben-Taste | Diese Taste ist programmierbar. Standardmäßig sind<br>die folgenden Funktionen programmiert:                                                                                                    |
|     |                 | <ul> <li>Kurzes Drucken: die Windows-Funktion Master<br/>Lautstärke höher</li> <li>(Nur für Tellus i6) langes Drücken: die Mind<br/>Express-Funktion Kalibrieren. Damit wird die<br/>Kalibrierung der Augensteuerung gestartet.</li> </ul>                               |

| Nr. | Funktion                        | Beschreibung                                                                                                    |
|-----|---------------------------------|----------------------------------------------------------------------------------------------------|
| 12  | Nach-unten-Taste                | Diese Taste ist programmierbar. Standardmäßig sind<br>die folgenden Funktionen programmiert:                                                                                                    |
|     |                                 | <ul> <li>Kurzes Drücken: die Windows-Funktion Master<br/>Lautstärke tiefer</li> <li>(Nur für Tellus i6) langes Drücken: die Mind<br/>Express-Funktion Augensteuerungsmonitor<br/>anzeigen. Hierbei handelt es sich um eine<br/>Umschaltfunktion: durch einmal lange drücken<br/>und gedrückt halten wird die Funktion rückgängig<br/>gemacht.</li> </ul> |
| 13  | Netzteilanschluss               | Dieser Anschluss dient zum Laden des Geräts<br>(zusammen mit dem im Lieferumfang enthaltenen<br>Netzteil).                                                                                                    |
| 14  | Kopfhöreranschluss              | Über diesen Ausgang können Kopfhörer an das<br>Gerät angeschlossen werden. Die Lautsprecher<br>werden nicht automatisch deaktiviert, wenn Sie<br>Kopfhörer anschließen. Kopfhörer und Lautsprecher<br>werden über die Software gesteuert.                                                                                                    |
| 15  | USB-3.2 GEN 1-Anschluss         | Über den USB-Anschluss können Sie USB-kompatible<br>Geräte und externe Hardware anschließen, wie eine<br>Maus, Tastatur, einen Drucker usw.                                                                                                    |
| 16  | Tischaufsteller                 | Das Gerät verfügt über einen ausklappbaren Ständer.<br>Der Ständer ist so konzipiert, dass das Gerät<br>ergonomisch auf einem Tisch aufgestellt werden<br>kann.                                                                                                    |
| 17  | Integriertes Befestigungssystem | Für die Befestigung mit DAESSY- und REHADAPT-<br>Systemen.                                                                                                    |
| 18  | USB-C-Anschluss                 | Über den USB-Anschluss können Sie USB-kompatible<br>Geräte und Peripheriegeräte anschließen, wie eine<br>Maus, Tastatur, einen Drucker usw. Sie können das<br>Gerät über diesen Anschluss nicht aufladen.                                                                                                    |
| 19  | Anschluss Taster 1              | Dieser Eingang ist für den Anschluss von Taster 1.                                                                                                    |
| 20  | Anschluss Taster 2              | Dieser Eingang ist für den Anschluss von Taster 2.                                                                                                    |
| 21  | Lautsprecher                    | Das Gerät verfügt über vier leistungsstarke<br>Lautsprecher.                                                                                                    |
| 22  | Kühlrippen                      | Dient der Wärmeableitung. Decken Sie die<br>Kühlrippen nicht ab.                                                                                                    |
| 23  | Partnerbildschirm               | Hier wird die Nachricht angezeigt, die der Benutzer<br>sagt. Diese Funktion kann vom Benutzer deaktiviert<br>werden.                                                                                                    |
| 24  | Infrarot-Sender                 | Hierüber können Infrarotsignale gesendet werden,<br>zum Beispiel zur Steuerung eines Fernsehgeräts.                                                                                                    |
| 25  | Kamera auf der Rückseite        | Das Gerät ist mit einer Neigungskamera an der<br>Rückseite ausgestattet. Die Neigungskamera wird<br>über Mind Express gesteuert und bietet Zoom-,<br>Neigungs- und Schwenkfunktionen.                                                                                                    |

## Tellus 6 / Tellus i6

#### 1.2 Das Gerät starten

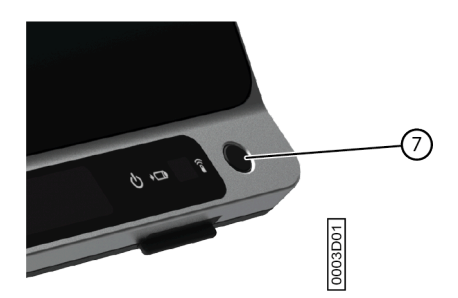

Drücken Sie auf die Ein/Aus-Taste (7) des Geräts, um das Gerät einzuschalten.

Das Gerät startet Windows und dann Mind Express.

Wenn sich das Gerät im Energiesparmodus befand (Ein/Aus-Anzeige blinkt langsam), ist das Gerät innerhalb einer Sekunde wieder einsatzbereit.

#### Siehe auch

Das Gerät herunterfahren auf Seite 10 Das Gerät zurücksetzen auf Seite 34

#### 1.3 Das Gerät herunterfahren

- 1. Klicken Sie in der Windows-Taskleiste auf Start 🚛 > Ein/Aus > Beenden.
- 2. Klicken Sie auf **Beenden**.

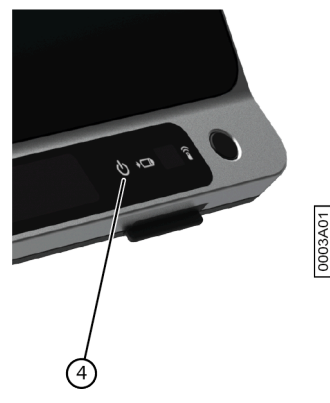

Die Ein/Aus-Anzeige (4) schaltet sich aus.

#### Siehe auch

Das Gerät starten auf Seite 9 Das Gerät zurücksetzen auf Seite 34 Das Gerät in den Energiesparmodus versetzen auf Seite 10

#### 1.4 Das Gerät in den Energiesparmodus versetzen

Der Energiesparmodus ist ein Stromsparmodus, aus dem Sie den Computer schnell reaktivieren können. Standardmäßig wechselt der Tellus 6 nach drei Minuten automatisch in den Energiesparmodus. Der Tellus 6 kann auch manuell in den Energiesparmodus versetzt werden.

Wählen Sie eine der folgenden Optionen aus:

- Klicken Sie auf Start 🚛 und wählen Sie Energie sparen neben der Schaltfläche Beenden.
- Drücken Sie kurz die Ein/Aus-Taste (7).
- (Nur bei Tellus i6, wenn Sleep On Gaze aktiviert ist) Blicken Sie in die Augensteuerungskamera und warten Sie eine (konfigurierbare) Zeit lang, bis Sie zuerst einen Piepton und dann zwei Pieptöne in Folge hören. Wenn Sie nur bis nach dem ersten Piepton in die Kamera blicken, wechselt das Gerät zur angehaltenen Augensteuerung.

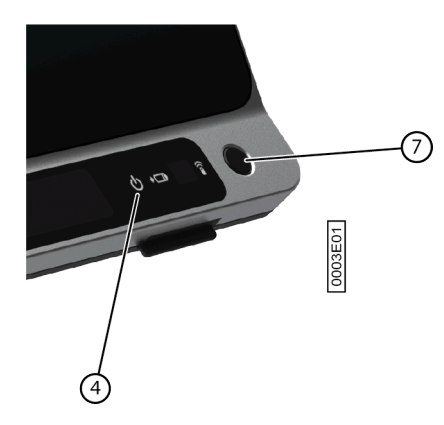

#### Siehe auch

Das Gerät herunterfahren auf Seite 10

Das Gerät aus dem Energiesparmodus reaktivieren auf Seite 11 Anhalten der Augensteuerung (Tellus i6) auf Seite 11

#### 1.5 Das Gerät aus dem Energiesparmodus reaktivieren

Wenn das Display des Geräts ausgeschaltet ist und die Ein/Aus-Anzeige (4) alle drei Sekunden blinkt, befindet sich das Gerät im Energiesparmodus.

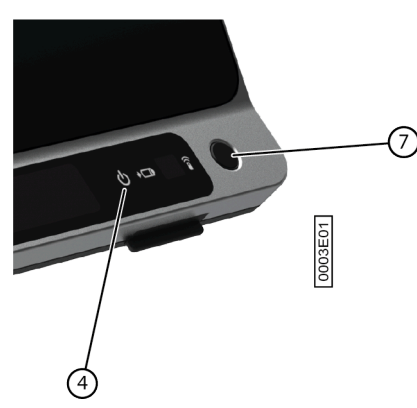

Führen Sie einen der folgenden Schritte aus, um das Gerät aus dem Energiesparmodus zu reaktivieren:

- Tippen Sie auf den Bildschirm.
- Drücken Sie die Ein/Aus-Taste (7).
- Klicken Sie eine Maustaste.
- Drücken Sie eine Taste auf der Tastatur.
- (Nur für Tellus i6) Blicken Sie in die Augensteuerungskamera, bis das Gerät aus dem Energiesparmodus reaktiviert wird.

#### Siehe auch

Das Gerät in den Energiesparmodus versetzen auf Seite 10

#### 1.6 Anhalten der Augensteuerung (Tellus i6)

Wenn Pause On Gaze aktiviert ist, können Sie die Augensteuerung selbst vorübergehend über die Augensteuerung unterbrechen.

Blicken Sie in die Augensteuerungskamera und warten Sie für eine (konfigurierbare) Zeit, bis Sie einen Piepton hören. Wenn Sie noch länger in die Kamera blicken, wechselt das Gerät in den Energiesparmodus, wenn Sleep On Gaze aktiviert ist.

#### Siehe auch

Das Gerät in den Energiesparmodus versetzen auf Seite 10 Beenden der Augensteuerung-Pause (Tellus i6) auf Seite 12

#### 1.7 Beenden der Augensteuerung-Pause (Tellus i6)

Blicken Sie in die Augensteuerungskamera, bis das Gerät die Pause der Augensteuerung beendet.

#### Siehe auch

Anhalten der Augensteuerung (Tellus i6) auf Seite 11

#### 1.8 Akkustatus prüfen

Sie können den Akkustatus und den Status des Geräts auf verschiedene Arten prüfen:

• Über die Ein/Aus-Anzeige (4) am Gerät selbst, die eine der folgenden Farben haben kann:

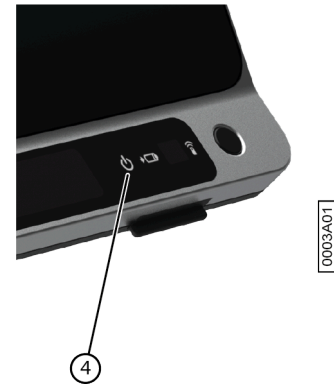

| Farbe der Anzeige | Batteriestand |
|-------------------|---------------|
| Grün              | 25 % - 100 %  |
| Gelb              | 10 % - 25 %   |
| Rot               | 0 % - 10 %    |

- Über ein Feld mit den Aktionen **Batteriestand anzeigen** und **Batteriestand laut vorlesen**. Informationen dazu finden Sie in der Mind Express-Bedienungsanleitung.
- 🔹 Über das Batteriesymbol 🔲 in der Windows-Taskleiste.
- Über die Mind Express-Einstellungen (**E Menü > 🏟 Einstellungen >** Registerkarte **Batterie**).

#### Siehe auch

Aufladen des Geräts auf Seite 12

#### 1.9 Aufladen des Geräts

Das Gerät wird nicht über den USB-C-Anschluss geladen.

Der Zeitraum über den Sie das Gerät ohne erneutes Laden verwenden können, hängt zum großen Teil von folgenden Faktoren ab:

- Tonlautstärke
- die Zeit, die verstreicht, bevor das Gerät in den Energiesparmodus wechselt
- die Bluetooth-/WLAN (Wi-Fi)-Verwendung
- die Verwendung und Helligkeit des Bildschirms
- das angeschlossene Zubehör

Wird das Gerät sehr viel verwendet, empfiehlt es sich, das Gerät täglich erneut zu laden. Das Gerät kann während des Ladevorgangs weiterhin benutzt werden.

#### MERKE

Das Gerät kann mit dem Netzteil verbunden bleiben, da es gegen eine Überladung geschützt ist. Wenn das Netzteil nicht angeschlossen ist, entlädt sich das Gerät auch sehr langsam, wenn es nicht verwendet wird.

1. Überprüfen Sie den Ladezustand. Lesen Sie dazu Akkustatus prüfen auf Seite 12.

2. Schließen Sie das Gerät (13) mit dem im Lieferumfang enthaltenen Netzteil an die Stromversorgung an.

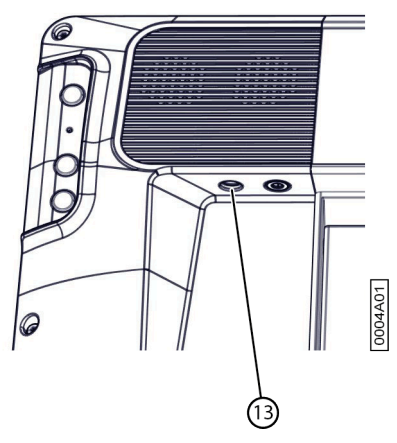

Die Akkuladeanzeige (5) leuchtet auf und erscheint während des Ladevorgangs gelb. Sobald die Batterie vollständig geladen ist, wechselt die Batterieladeanzeige zu grün.

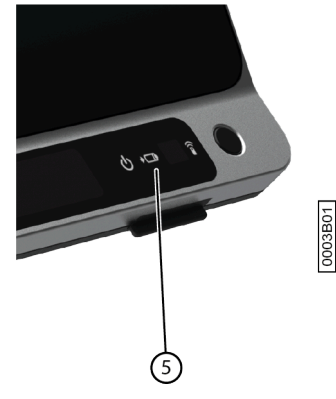

#### Siehe auch

Akkustatus prüfen auf Seite 12

#### 1.10 Vollbild anzeigen

Wählen Sie **Menü**  $> {}^{\kappa}_{\nu} {}^{\gamma}_{\nu}$  Vollbild.

#### Siehe auch

Vollbild verlassen auf Seite 13

#### 1.11 Vollbild verlassen

Wählen Sie eine der folgenden Optionen aus:

- Bei einem Gerät, das mit einer physischen Tastatur verbunden ist, drücken Sie ESC.
- Beim Gerät selbst verwenden Sie die angezeigte ESC-Schaltfläche, um das Vollbild zu verlassen.

#### MERKE

Wenn ein Kennwort festgelegt wurde, damit ein Benutzer das Vollbild verlassen kann, muss zuerst das richtige Kennwort eingegeben werden.

## 2 Optionen für den Gerätestart

#### 2.1 Mit einem bestimmten Benutzer starten

- Wählen Sie Einstellungen.
- Wählen Sie System.
   Die Registerkarte Einstellungen wird angezeigt.

## Tellus 6 / Tellus i6

- 3. Wählen Sie in Systemeinstellungen unter Mit einem bestimmten Benutzer starten die Option Ja.
- 4. Wählen Sie unter Name dieses Benutzers einen Kontakt aus der Dropdown-Liste aus.
- 5. Wählen Sie OK.

#### 2.2 Portal oder Seitenset, das der Benutzer für den Start auswählt

- 1. Rufen Sie das Portal des Benutzers auf.
- 2. Wählen Sie 들 Menü > 🔅 Einstellungen.
- 3. Wählen Sie 🔘 Mein Profil.
- 4. Wählen Sie in der Optionsgruppe **Profileinstellungen** unter **Starten mit** eine der folgenden Optionen aus der Dropdown-Liste aus:
  - 🏠, Portal.
  - Das Seitenset, mit dem Sie starten möchten.
- 5. Wählen Sie OK.

#### 2.3 Mind Express mit Vollbild starten

Sie können bei einem Benutzerprofil festlegen, dass Mind Express immer im Vollbild startet.

- 1. Rufen Sie das Portal des Benutzers auf.
- 2. Wählen Sie 들 Menü > 🔅 Einstellungen.
- 3. Wählen Sie 🛞 Mein Profil.
- 4. Wählen Sie in Profileinstellungen unter Mit Vollbild starten die Option Ja.
- 5. Wählen Sie OK.

#### 3 Dokumente importieren

#### 3.1 Verwendungsbereite Seitensets importieren

Mind Express enthält bereits einige einsatzbereite Seitensets, die Sie einem Benutzer zuweisen können.

- 1. Öffnen Sie das Portal des Benutzers.
- 2. Wählen Sie **≡ Menü** > **☆ Importieren**.
  - Das Fenster Importieren wird angezeigt.
- 3. Wählen Sie Verwendungsbereite Seitensets.
- 4. Wählen Sie eine der Kategorien auf der linken Seite aus:
  - Symbolkommunikation
  - Textkommunikation
  - Spiele und Musik
  - Lerninhalte
  - Apps
- 5. Wählen Sie auf der rechten Seite ein oder mehrere verwendungsbereite Seitensets aus.
- 6. Wählen Sie Seitensets importieren.

Die ausgewählten verwendungsbereiten Seitensets werden importiert und an der letzten Position der letzten Seite des Portals angezeigt. Wenn Sie ein bereits vorhandenes Seitenset mit dem gleichen Namen überschreiben, ist dieses unwiederbringlich verloren.

#### 3.2 Seitensets von der Mind Express-Website importieren

Sie können für einen Benutzer mehrere verwendungsbereite Seitensets von der Mind Express-Website importieren.

- 1. Öffnen Sie das Portal des Benutzers.
- Wählen Sie Menü > ⊕ Importieren. Das Fenster Importieren wird angezeigt.

- 3. Wählen Sie Von Mind Express-Freigabewebsite.
- 4. Wählen Sie eine der Kategorien auf der linken Seite aus:
  - Symbolkommunikation
  - Textkommunikation
  - Spiele und Musik
  - Lerninhalte
  - Apps
- 5. Wählen Sie auf der rechten Seite ein oder mehrere Seitensets aus.

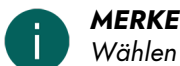

Wählen Sie Mehr lesen, um mehr Informationen über das Seitenset zu erhalten.

#### 6. Wählen Sie Seitensets importieren.

Die ausgewählten Seitensets werden importiert und am Ende des Portals angezeigt.

MERKE

Wenn ein Seitenset mit dem gleichen Namen im Portal vorhanden ist, wird eine Warnung angezeigt. Wählen Sie vorzugsweise **Neue Kopie erstellen: [Dateiname (Nr.)]**.

Wenn Sie Überschreiben wählen, verlieren Sie das ursprüngliche Seitenset unwiederbringlich.

Wählen Sie **Überspringen**, wenn Sie das ursprüngliche Seitenset beibehalten möchten.

#### 3.3 Seitensets von der Festplatte importieren

Sie können ein exportiertes Seitenset oder einen Benutzer importieren.

## 

- Es werden nur die Inhalte exportiert/importiert, die tatsächlich in einem Feld platziert wurden:
  - Bilder in Feldern im eigentlichen Seitenset
  - Töne, Musik und Videos, die über die Aktionen **Datei wiedergeben**, **Ton wiedergeben**, **Tonaufnahme** usw. in ein Seitenset programmiert wurden
- Wenn Sie in einem Ordner suchen, müssen die Elemente angezeigt werden, die NICHT exportiert/importiert werden:
  - Ton- oder Videodateien, die über die Aktionen **Inhalt anzeigen**, **Wiedergabeliste**, **Zufallswiedergabeliste** usw. wiedergegeben werden
  - Kamerabilder
  - Fotos, Bilder usw. in einer Diashow
- Alle Einstellungen, die dem Benutzerprofil zugeordnet sind, werden NICHT exportiert/importiert, wie zum Beispiel Kontakte, Aussprachewörterbuch usw.
- 1. Öffnen Sie das Portal des Benutzers.
- Wählen Sie Von Festplatte.
   Das Windows-Fenster Öffnen wird angezeigt.
- 4. Wechseln Sie zu dem Speicherort auf der Festplatte, unter dem das Seitenset gespeichert ist, wählen Sie es aus und wählen Sie **Öffnen**.

Das Fenster Seitentyp wählen wird angezeigt.

- 5. Geben Sie einen eindeutigen Namen ein und wählen Sie ein Symbol und eine Hintergrundfarbe für das Seitenset aus. Sie können über die Schaltfläche 🥅 ein eigenes Bild hinzufügen.
- Wählen Sie Datei importieren. Das Seitenset wird importiert und sofort geöffnet.

#### 3.4 Seitensets eines anderen Benutzers auf Ihr Gerät importieren

Wenn Sie in Mind Express noch andere Benutzerprofile haben, ist es einfach, Seitensets von einem anderen Benutzer für den aktuellen Benutzer zu importieren.

## Tellus 6 / Tellus i6

- 1. Wählen Sie  **Menü** > 🔊 Importieren. Das Fenster Importieren wird angezeigt.
- 2. Wählen Sie Von anderem Benutzer. Das Fenster Benutzer und Seitenset für den Import auswählen wird angezeigt.
- 3. Wählen Sie einen Benutzer aus.
- 4. Wählen Sie ein Seitenset.
- 5. Wählen Sie Datei importieren. Das Seitenset wird importiert und sofort geöffnet.

#### 4 Steuerungsoptionen

#### Die (aktuelle) Ansteuerungsmethode wählen 4.1

Sie können die Ansteuerungsmethode, mit der der Benutzer ein Feld auswählt, jederzeit anpassen: Maus/Touch, Scantaster, Joystick oder Augensteuerung.

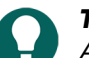

TIPP

Alle diese Ansteuerungsmethoden können an die individuellen Bedürfnisse und Wünsche des Benutzers angepasst werden.

- 1. Rufen Sie die Benutzeransicht oder das Portal auf.
- 2. Wählen Sie E Menü > Ansteuerungsmethode wählen.
- 3. Wählen Sie eine der folgenden Methoden:
  - 🆰 Maus/Touch
  - 🖶 Joystick
  - Scanning
  - **and Augensteuerung**

#### Siehe auch

Start-Ansteuerungsmethode wählen auf Seite 16

#### 4.2 Start-Ansteuerungsmethode wählen

Sie können festlegen, mit welcher Ansteuerungsmethode Mind Express immer starten soll: Maus/Touch, Scantaster, Joystick oder Augensteuerung.

- Wählen Sie Einstellungen.
- 2. Wählen Sie 🔆 Ansteuerung.
- 3. Wählen Sie Allgemein.
- 4. Wählen Sie unter Starten mit eine der folgenden Methoden aus der Dropdown-Liste aus:
  - 🆰 Maus/Touch
  - Joystick
  - Scanning
  - **••** Augensteuerung
- 5. Wählen Sie OK.

#### Siehe auch

Die (aktuelle) Ansteuerungsmethode wählen auf Seite 16

#### Mit Mind Express arbeiten 5

#### MERKE

Entdecken Sie die Möglichkeiten von Mind Express über 📃 Menü > (?) Hilfe.

Wechseln Sie mit der **F2**-Taste oder über **Menü** > **Bearbeiten** von der Benutzeransicht zur Bearbeitungsansicht oder umgekehrt.

In der Bearbeitungsansicht können Sie dann eine der drei Registerkarten wählen, um mit Feldern, Seiten oder Seitensets zu arbeiten.

Über die Registerkarte **Feld** haben Sie folgende Möglichkeiten:

- Ein oder mehrere Felder schnell ausfüllen:
  - 1. Wählen Sie ein leeres Feld aus.
  - 2. Mit der Eingabe beginnen: Während das Wort eingegeben wird, werden in dem Feld Vorschläge für Bilder und Überschriften angezeigt.

Wenn das Feld nicht leer ist, wird nur die Überschrift des vorhandenen Feldes geändert.

Wenn kein geeignetes Bild gefunden wird, wählen Sie die Registerkarte **Feld** im Bearbeitungsbereich 🔜, um zum Dialogfeld **Bild auswählen** zu wechseln.

- 3. Drücken Sie zur Bestätigung auf Enter und wechseln Sie zum nächsten Feld.
- Bilder hinzufügen oder ändern
- Beschriftungen hinzufügen oder ändern
- den Stil der Felder festlegen
- Aktionen zu Feldern hinzufügen
- Felder (un)sichtbar machen
- Felder (nicht) auswählbar machen
- Felder (nicht) ziehbar machen
- Felder kopieren
- Felder mit Ausschneiden und Einfügen verschieben
- unterschiedliche Verweilzeiten f
  ür Felder festlegen

Über die Registerkarte **Seite** haben Sie folgende Möglichkeiten:

- Seite hinzufügen: 🕀
- Seite kopieren: 🕞
- eine Seite einrichten: 🙀
- eine Seite entfernen: 💼
- Zeilen und Spalten hinzufügen und löschen

Über die Registerkarte Seitenset haben Sie folgende Möglichkeiten:

- über die Voreinstellungen für das Seitenset
- Seitensets übersetzen
- Text in einem Seitenset korrigieren
- Bilder austauschen

## 6 Cloud-Sicherung und -Freigabe

#### 6.1 Benutzerprofile mit einem Google-Konto verknüpfen und sichern

Sie können ein Mind Express-Benutzerprofil mit dem Google-Konto des Benutzers verknüpfen und es als Sicherung dort hochladen.

Gesicherte Profile werden in der Liste des Benutzerprofils mit dem Symbol 🌰 gekennzeichnet (über 📕 Menü > 🛞 Benutzer ändern).

Nachdem Sie diese Schritte im Google Drive des ausgewählten Google-Kontos ausgeführt haben, können Sie prüfen, ob es einen Mind Express-Ordner gibt, der einen neuen Sicherungsordner für dieses Benutzerprofil enthält.

Wenn Sie zu **Cloud-Einstellungen** dieses Benutzers zurückkehren, nachdem Sie diese Schritte ausgeführt haben, können Sie das Benutzerprofil mit anderen Benutzern teilen, zum Beispiel mit einer assistierenden Person. Die assistierende Person kann dann dieses Profil herunterladen und Seitensets, Seiten oder Felder hinzufügen, löschen oder ändern. Die assistierende Person kann wählen, wann sie diese Änderungen hochladen möchte. Der Benutzer wird über diese Änderungen informiert.

- 1. Rufen Sie das Portal des Benutzers oder das Seitenset auf.
- 2. Wählen Sie 📃 Menü > 🔅 Einstellungen.
- 3. Wählen Sie 🛞 Mein Profil.
- 4. Wählen Sie die Registerkarte Cloud-Einstellungen.
- 5. Wenn das Profil bereits mit einem Google-Konto verknüpft ist, fahren Sie mit Schritt 10 fort.
- 6. Wählen Sie in **Cloud-Einstellungen** unter **Mit Google anmelden** die Option **Mit Google anmelden**. In Ihrem Standardbrowser wird eine neue Registerkarte geöffnet.
- 7. Wählen Sie im Browser das Google-Konto aus, das Sie für die Sicherung verwenden möchten.
- Sie MÜSSEN im Browser alle erforderlichen Berechtigungen erteilen und diese im Anschluss erneut bestätigen. Sie werden über das Gmail-Konto Ihres Google-Kontos benachrichtigt und um eine erneute Bestätigung gebeten, dass Sie Ihre Einwilligung erteilen. Geben Sie erneut Ihre Einwilligung.
- Schließen Sie das Browserfenster und kehren Sie zu Mind Express zurück. Nach einiger Zeit wird das Benutzerprofil mit dem Google-Konto verknüpft und die erste Sicherung wird erstellt. Dies wird unter Fortschritt Sicherung angezeigt.
- 10. Wählen Sie eine der folgenden Optionen aus, um neue Sicherungen zu erstellen:
  - Eine manuelle Sicherung: Wählen Sie 🖓 Neue Sicherung erstellen.
  - Eine automatische tägliche Sicherung: Wählen Sie unter **Automatische Sicherung** die Option **Ja** und legen Sie unter **Jeden Tag um** die Zeit im Format hh:mm fest, zum Beispiel 18:45. Dazu muss Mind Express aktiv sein und Sie müssen mit diesem Benutzer angemeldet sein. Andernfalls wird die Sicherung automatisch bei der nächsten Anmeldung des Benutzers ausgeführt.

11. Wählen Sie **OK**.

#### 6.2 Gesicherte Benutzerprofile freigeben

Nachdem ein Benutzer ein Benutzerprofil in der Cloud mit seinem Google-Konto gesichert hat, kann der Benutzer das gesicherte Benutzerprofil für einen anderen Mind Express-Benutzer freigeben, zum Beispiel für die assistierende Person.

Die assistierende Person kann dann dieses Profil später herunterladen und Seitensets, Seiten oder Felder hinzufügen, löschen oder ändern. Die assistierende Person kann festlegen, ob diese Änderungen zum Benutzer hochgeladen werden.

- 1. Rufen Sie das Portal des Benutzers oder das Seitenset auf.
- 2. Wählen Sie 들 Menü > 🔅 Einstellungen.
- 3. Wählen Sie 🔘 Mein Profil.
- 4. Wählen Sie Cloud-Einstellungen.
- 5. Wählen Sie unter **Fernbearbeitung** die Option +.
- 6. Geben Sie im Eingabefeld **Benutzername** die Google-E-Mail-Adresse der Person ein, für die das Benutzerprofil freigegeben werden soll, und wählen Sie **OK**.

Die E-Mail-Adresse wird in der Liste darunter angezeigt Fernbearbeitung.

Das Benutzerprofil ist jetzt für das Google-Konto der anderen Person freigegeben. Diese Person erhält per E-Mail eine Einladung zur Zusammenarbeit von diesem Google-Konto. Sie kann nun Ihr freigegebenes Benutzerprofil zu ihrem eigenen hinzufügen.

#### 6.3 Freigegebene Benutzerprofile zu Ihren Benutzerprofilen hinzufügen

Nachdem ein Benutzer ein gesichertes Benutzerprofil für Sie freigegeben hat, können Sie es zu Ihren Benutzerprofilen hinzufügen. Ein Benutzerprofil, das für Sie freigegeben wurde und das Sie hinzugefügt haben, ist durch das Symbol « erkennbar.

Wenn Sie an einem Benutzerprofil, das für Sie freigegeben wurde, Änderungen aus der Ferne vornehmen (Seitensets, Seiten oder Felder hinzufügen, löschen oder ändern), können Sie diese Änderungen jederzeit hochladen. Sie können diese Änderungen auch sofort veröffentlichen, wenn Sie darum gebeten werden, wenn Sie zu einem anderen Benutzer wechseln oder wenn Sie Mind Express verlassen. Der Benutzer wird über diese hochgeladenen Änderungen informiert. Sie können auch lizenzierten Inhalt in der Bearbeitungsansicht bearbeiten (z. B. das Score-Symbolvokabular von Jabbla), können ihn aber nicht in der Benutzeransicht verwenden.

## Tellus 6 / Tellus i6

## MERKE

- Sie benötigen eine Internetverbindung, um Änderungen aus der Ferne vorzunehmen, damit geprüft werden kann, ob Sie Zugriffsrechte für das Portal das Benutzers und für die Remotebearbeitung der Dokumente haben. Der Benutzer kann diese Berechtigungen jederzeit widerrufen, indem er die Freigabe eines gesicherten Benutzerprofiles beendet. Sie haben niemals das Recht, die Einstellungen eines Benutzerprofils einzusehen oder zu ändern, das für Sie freigegeben wurde.
- 1. Wählen Sie 🔳 Menü > 🛞 Benutzer ändern.
- 2. Wählen Sie (+) Profil hinzufügen. Das Fenster Willkommen Profil erstellen wird angezeigt.
- Wählen Sie ∝<sup>o</sup><sub>c</sub> Fernbearbeitung.
   Das Fenster Fernbearbeitung wird angezeigt.
- 4. Wenn Sie bereits bei Google angemeldet sind, fahren Sie mit Schritt 7 fort.
- 5. Wählen Sie Mit Google anmelden.
- 6. Wählen Sie in dem neu geöffneten Browserfenster die E-Mail-Adresse des freigegebenen Benutzers aus und erteilen Sie alle angeforderten Berechtigungen.

Die folgende Meldung wird angezeigt: Sie sind derzeit angemeldet. Sie können das Browserfenster schließen und zu Mind Express zurückkehren.

In Mind Express wird das Fenster Wählen Sie einen Benutzer, um ihn aus der Cloud herunterzuladen. angezeigt.

- Wählen Sie den erforderlichen Benutzer aus und wählen Sie Fertig. Sie werden informiert, dass die Benutzerdaten angefordert werden, dass sie heruntergeladen werden und schließlich, dass der Download abgeschlossen ist.
- 8. Wählen Sie Fertig.

Das freigegebene Benutzerprofil wurde zu Ihrer Liste der Benutzerprofile hinzugefügt und ist durch das hervorgehobene «Symbol erkennbar.

#### 6.4 Änderungen an einem für Sie freigegebenen Benutzerprofil hochladen

Wenn die assistierende Person an einem freigegebenen Benutzerprofil Anpassungen vornimmt (Seitensets, Seiten oder Felder hinzufügen, löschen oder ändern), können die Änderungen wie folgt hochgelsaden werden:

- Beim Wechsel des Benutzerprofiles oder beim Verlassen von Mind Express die vorgenommenen Änderungen Jetzt oder Später zum Benutzer hochladen. Dieser Hinweis erscheint immer, wenn das Benutzerprofil geändert oder Mind Express geschlossen wird.
- Jederzeit manuell die Änderungen hochladen über folgenden Weg:

Der Benutzer wird über diese hochgeladenen Änderungen informiert.

- 1. Wählen Sie 들 Menü > 🛞 Benutzer ändern, um zum freigegebenen Benutzerprofil zu wechseln.
- 2. Wählen Sie 들 Menü > 🏠 Änderungen hochladen.
- 3. Wählen Sie **Jetzt** zur Bestätigung.

## D Sicherheit

## 1 Sicherheit

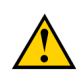

#### VORSICHT

Wenn das Gerät an einem Rollstuhl befestigt wird, stellen Sie sicher, dass das Gerät sicher befestigt und zusätzlich gesperrt ist, sodass es nicht versehentlich bei einer leichten Erschütterung oder einem leichten Stoß herunterfällt.

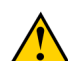

#### VORSICHT

Das Gerät nutzt einen Li-Ionen-Akku. Diesen können Sie nicht selbst austauschen. Halten Sie stets die in Ihrer Region geltenden Bestimmungen zur Abfallbeseitigung ein.

#### MERKE

Sollte das Gerät über einen längeren Zeitraum nicht benutzt werden, muss es immer mit vollständig geladenem Akku aufbewahrt werden. Stellen Sie sicher, dass das Gerät ausgeschaltet ist.

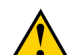

#### VORSICHT

Decken Sie die Kühlrippen (integriert in das Befestigungssystem, in der Mitte der Geräterückseite) nicht ab, sodass das Gerät ausreichend gekühlt werden kann.

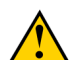

#### VORSICHT

Vermeiden Sie Wärmequellen in der Nähe des Geräts oder Bereiche, die sich möglicherweise stark erhitzen. Beispielsweise entwickelt sich in Autos im Sommer oft starke Hitze. Zu hohe Temperaturen können sich nachteilig auf die Lebensdauer der Batterie auswirken.

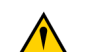

#### VORSICHT

Das Gerät ist nicht wasserdicht, aber es wurde speziell mit spritzwasserdichtem Bildschirmbereich entwickelt. Auf der Rückseite des Geräts befinden sich Öffnungen für die Lautsprecher, durch die Feuchtigkeit oder Schmutzpartikel eindringen könnten. Dies kann sich negativ auf die Qualität der Lautsprecher auswirken. Versuchen Sie stets, Situationen zu vermeiden, in denen Feuchtigkeit oder Schmutzpartikel in die Öffnungen der Lautsprecher eindringen könnten. Ergreifen Sie außerdem beim Reinigen des Geräts Sicherheitsmaßnahmen und befolgen Sie stets die Reinigungsanleitung.

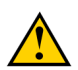

#### VORSICHT

Sie sollten den Tischaufsteller nicht zum Tragen des Geräts verwenden! Wenn Sie den Tischaufsteller als Tragegriff verwenden, kann er sich vom Gerät lösen, wodurch das Gerät herunterfallen und Schäden erleiden kann.

Das Gerät ist mit WLAN und Bluetooth ausgestattet. Beachten Sie die folgenden Sicherheitshinweise:

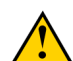

#### VORSICHT

Verwenden Sie das Gerät nicht im Flugzeug. Schalten Sie das Gerät aus.

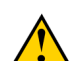

#### VORSICHT

Verwenden Sie das Gerät nicht im Krankenhaus in der Nähe medizinischer elektronischer Geräte. Die übertragenen Funkwellen können sich auf solche Geräte auswirken.

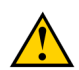

## VORSICHT

Verwenden Sie das Gerät nicht in einer Umgebung, in der entflammbare Gase vorhanden sind (wie zum Beispiel an Tankstellen).

## E Steuerung

## 1 Steuerungsoptionen

#### 1.1 Touchscreen-Steuerung

Die Art und Weise, wie eine Auswahl auf dem Bildschirm erfolgen soll, kann vom Benutzer angepasst werden. Lesen Sie dazu **Hilfe** in Mind Express.

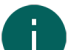

MERKE

Vergewissern Sie sich, dass die Schutzfolie vom Gerät abgezogen wurde.

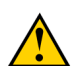

VORSICHT

Verwenden Sie kein scharfkantiges Werkzeug, um Kratzer auf dem Touchscreen zu verhindern.

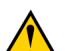

VORSICHT

Stellen Sie sicher, dass der Touchscreen nicht mit Wasser in Berührung kommt.

Verwenden Sie zur Bedienung des Touchscreens folgende Methoden:

| Aktion      | Technik                                                                                                    |
|-------------|----------------------------------------------------------------------------------------------------|
| Linksklick  | Tippen Sie mit dem Finger einmal auf das Objekt.                                                                                                    |
| Doppelklick | Tippen Sie zweimal schnell und kurz hintereinander mit<br>dem Finger auf das Objekt.                                                                                                    |
| Ziehen      | Um ein (ziehbares) Objekt zu verschieben, tippen Sie auf<br>das Objekt und ziehen es an die gewünschte Position.                                                                                                    |
| Rechtsklick | <ul> <li>Berühren Sie das Objekt. Seine Position bleibt fixiert.<br/>Heben Sie dann den Finger von dem Objekt, um einen<br/>Rechtsklick zu machen.</li> <li>Drücken Sie die <b>Escape</b>-Taste an der Rückseite und<br/>berühren Sie dann das Objekt. Nach der Auswahl ist<br/>die linke Maustaste wieder aktiv. Dies funktioniert nicht,<br/>wenn die Nach-oben-Taste deaktiviert ist.</li> </ul> |
|             | Lesen Sie dazu Tasten an der Geräterückseite konfigurieren<br>auf Seite 29.                                                                                                    |

#### 1.2 Maussteuerung

Das Gerät kann mit einer Maus bedient werden. Das Gerät verfügt über einen USB-A- und einen USB-C-Anschluss zum Anschluss einer USB-kompatiblen Maus. Sie können die Maus auch über Bluetooth verbinden.

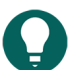

TIPP

Ausführliche Informationen zur Aktivierung und zum Festlegen der Maussteuerung in Mind Express finden Sie über die Mind Express-Hilfefunktion unter **Menü** > (?) **Hilfe**.

## Tellus 6 / Tellus i6

#### 1.3 Scansteuerung

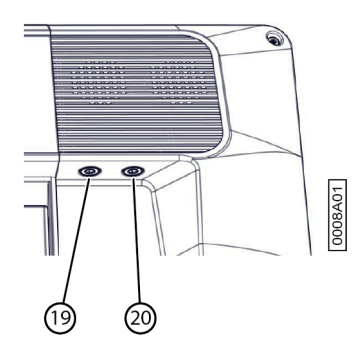

Das Gerät kann auch über Taster und einen speziellen Scanalgorithmus bedient werden. Die Taster können direkt angeschlossen werden (19) (20).

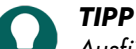

Ausführliche Informationen zur Aktivierung und zum Festlegen der Scansteuerung in Mind Express finden Sie über die Mind Express-Hilfefunktion unter **Menü** > (?) **Hilfe**.

#### MERKE

Um den Scanmodus zu beenden, halten Sie die ESCAPE-Taste 1,5 Sekunden lang gedrückt. Sie können auch die Taste **ESC** auf einer angeschlossenen Tastatur verwenden.

#### 1.4 Tastatursteuerung

Das Gerät verfügt über mehrere USB-Anschlüsse zum Anschluss einer USB-kompatiblen Tastatur. Das Gerät bietet auch eine Bildschirmtastatur. Sie können auch eine mit Bluetooth kompatible Tastatur verbinden.

#### 1.5 Augensteuerung (nur Tellus i6)

Der Tellus i6 kann mit der Augensteuerung bedient werden.

Sie können die Augensteuerung in Mind Express über **Menü > Ansteuerungsmethode > Augensteuerung** aktivieren:

Sie können in Mind Express die folgenden Einstellungen für die Augensteuerung festlegen:

- Augenposition relativ zur Augensteuerungskamera anpassen auf Seite 23
- Kamera f
  ür die Augensteuerung kalibrieren auf Seite 22
- Einstellungen für die Auswahl durch Verweilen bei Augensteuerung auf Seite 25
- Auswahlanzeigeoptionen für die Augensteuerung-Auswahl festlegen auf Seite 23

Sie können den Benutzer über Aktionen in Mind Express auch die Augensteuerung starten, kalibrieren, schließen usw. lassen.

#### 1.5.1 Kamera für die Augensteuerung kalibrieren

- 1. Richten Sie die richtige Augenposition ein. Lesen Sie dazu Augenposition relativ zur Augensteuerungskamera anpassen auf Seite 23.
- 2. Wählen Sie 들 Menü > 🔅 Einstellungen.
- 3. Wählen Sie 🎇 Ansteuerung.
- 4. Wählen Sie Augensteuerung.
- Wählen Sie in Kamera unter Kalibrieren die Option .
   Der Kalibrierungspunkt, der in Kalibrierungseinstellungen ausgewählt und eingerichtet wurde, bewegt sich über
- den Bildschirm.
  Der Benutzer folgt der Bewegung des Kalibrierungspunktes, bis dieser stoppt und für kurze Zeit an einer bestimmten Position (5, 9 oder 16) verbleibt. Es ist wichtig, dass der Benutzer an diesen Positionen auf den Kalibrierungspunkt blickt.

Das Ergebnis der Kalibrierung wird angezeigt.

7. Befolgen Sie die Anweisungen auf dem Bildschirm, um die Kalibrierung bei Bedarf zu verbessern und abzuschließen.

#### 8. Wählen Sie OK.

#### 1.5.2 Augenposition relativ zur Augensteuerungskamera anpassen

Der Blickmonitor ermöglicht eine Überprüfung, ob der Benutzer korrekt vor der Kamera positioniert ist. Die ideale Position ist erreicht, wenn sich die Augen in der Mitte des Blickmonitors befinden.

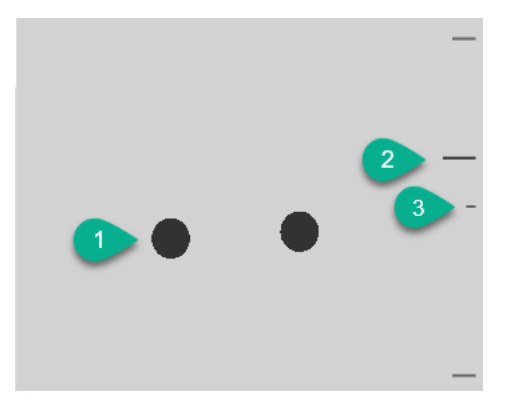

Abbildung 1: Augenposition

| Nummer | Beschreibung                                                                                                    |
|--------|----------------------------------------------------------------------------------------------------|
| 1      | Position der Augen.                                                                                                    |
| 2      | Diese Linie visualisiert den Abstand der Augen vom Bildschirm. Die ideale Position ist erreicht, wenn sich<br>die Linie in der Mitte befindet (3). Je weiter das Auge vom Bildschirm entfernt ist, desto niedriger verläuft<br>die Linie. |
| 3      | Die ideale Entfernung des Auges vom Bildschirm.                                                                                                    |

- 1. Wählen Sie 📃 Menü > 🔅 Einstellungen.
- 2. Wählen Sie 🔆 Ansteuerung.
- 3. Wählen Sie die Registerkarte Augensteuerung.
- 4. Wählen Sie in der Optionsgruppe **Augensteuerungsmonitor-Einstellungen** für **Kamerabild** eine der folgenden Optionen:
  - **Kamerabild**, um ein echtes Kamerabild anzuzeigen. In der Mitte der Pupillen werden grüne Kreuze angezeigt, wenn die Kamera die Augen ordnungsgemäß erkennt.
  - **Punkte**, um den Bildschirm als grauen Bereich anzuzeigen. Die Augen werden als schwarze Punkte visualisiert, die sich mit dem Kopf bewegen. Wenn eines der Augen nicht erkannt werden kann, verwandeln sich die Punkte in Kreise oder verschwinden.
- 5. Wählen Sie unter **Abstand anzeigen** die Option **Ja**, um den Abstand der Augen zum Bildschirm auf der rechten Seite des Bildschirms anzuzeigen.
- Wählen Sie in Kamera unter Augensteuerungsmonitor anzeigen die Option .
   Die Position der Augen wird im Blickmonitor angezeigt.
- 7. Passen Sie die Augenposition relativ zur Augensteuerungskamera oder umgekehrt an. Sie können nun auch eine Kalibrierung durchführen. Siehe Kamera für die Augensteuerung kalibrieren auf Seite 22.
- 8. Wählen Sie **OK**.

#### 1.5.3 Auswahlanzeigeoptionen für die Augensteuerung-Auswahl festlegen

Sie können festlegen, wie ein Feld visuell hervorgehoben werden soll, wenn Sie es auswählen und/oder darauf zeigen.

Abhängig von der Art der Augensteuerung-Auswahl sind verschiedene Anzeige-Optionen verfügbar.

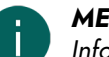

MERKE

Informationen zum Festlegen der Verweilen-Anzeige und ihrer Farbe finden Sie unter Einstellungen für die Auswahl durch Verweilen bei Augensteuerung auf Seite 25.

1. Wählen Sie 들 Menü > 🔅 Einstellungen.

- 2. Wählen Sie 🔆 Ansteuerung.
- 3. Wählen Sie Augensteuerung.
- 4. Legen Sie in der Optionsgruppe Anzeige-Optionen die folgenden Optionen fest:

| Option                | Vorgangsweise                                                                                                    |
|-----------------------|----------------------------------------------------------------------------------------------------|
| Anzeigen              | Wählen Sie aus der Dropdown-Liste eine der folgenden<br>Optionen:                                                                                                    |
|                       | <ul> <li>Bei der Auswahl: Zeigt die Anzeige nur, wenn Sie<br/>das Feld auswählen.</li> <li>Beim Zeigen: Zeigt die Anzeige, wenn Sie auf das<br/>Feld blicken.</li> </ul> |
| Mauszeiger ausblenden | Sie können sich dazu entscheiden, den Mauszeiger<br>auszublenden, sodass nur die Anzeige des Feldes<br>sichtbar ist.                                                     |

5. Wählen Sie in der Optionsgruppe **Anzeige-Optionen** unter **Visuelle Anzeige** eine der folgenden visuellen Darstellungen für die Feldanzeige aus der Dropdown-Liste aus. Um die Farbe der Anzeige zu ändern, wählen Sie das Farbfeld neben der Dropdown-Liste aus.

| Visuelle Anzeige       | Beispiel                         |
|------------------------|----------------------------------|
| Keine                  | Es wird keine Anzeige angezeigt. |
| Rand                   |                                  |
| Rand (breit)           |                                  |
| Rand (besonders breit) |                                  |
| Farbhintergrund        | Solo A                           |
| Punkt (unten)          |                                  |
| Punkt (Mitte)          |                                  |

| Visuelle Anzeige | Beispiel |
|------------------|----------|
| Punkt (oben)     |          |

6. Legen Sie in der Optionsgruppe Anzeige die übrigen Optionen fest:

| Option          | Vorgangsweise                                                                                                    |
|-----------------|----------------------------------------------------------------------------------------------------|
| Feld vergrößern | Sie können das mit der Anzeige angezeigte Feld<br>vergrößern:                                                                                                    |
|                 | <ul> <li>Ziehen Sie den Schieberegler nach rechts, um die<br/>Größe des Feldes zu erhöhen.</li> <li>Ziehen Sie den Schieberegler nach links, um die<br/>Größe des Feldes zu verringern.</li> <li>Ziehen Sie den Schieberegler ganz nach links, um<br/>sicherzustellen, dass die Größe des Feldes nicht<br/>vergrößert wird.</li> </ul>                  |
|                 | winder     winder       winder     winder       mais     winder       mais     kat       winder     winder       kat     winder       winder     winder       winder     winder       winder     winder       winder     winder       winder     winder       winder     winder       winder     winder       winder     winder       winder     winder |
| Ton bei Auswahl | Wählen Sie <b>Ja</b> aus, um während des Auswahlvorgangs<br>einen kurzen Bestätigungston zu hören.                                                                                                    |

7. Wählen Sie **OK**.

#### 1.5.4 Einstellungen für die Auswahl durch Verweilen bei Augensteuerung

Bei der Augensteuerung können Sie Felder durch Verweilen, Lidschlag und über einen Taster auswählen. Es muss mindestens ein Auswahlverfahren ausgewählt werden. Beim Verweilen wählt der Benutzer ein Feld aus, indem er für eine bestimmte Zeit (die Verweilzeit) darauf blickt. Der Verlauf dieser Zeit wird durch die Verweilanzeige visualisiert.

Sie können für die Verweilauswahl verschiedene Optionen festlegen.

- 1. Wählen Sie 들 Menü > 🔅 Einstellungen.
- 2. Wählen Sie 🎇 Ansteuerung.
- 3. Wählen Sie **Augensteuerung**.
- 4. Wählen Sie in der Optionsgruppe Auswählen die Option Auswahl durch Verweilen, Ja.
- 5. Wählen Sie unter **Verweil-Anzeiger** eine der folgenden visuellen Anzeigen für den Verlauf der Verweilzeit von der Dropdown-Liste aus. Um die Farbe der Anzeige zu ändern, wählen Sie das Farbfeld neben der Dropdown-Liste aus.

| Verweil-Anzeiger | Beispiel                                                                                                    |
|------------------|----------------------------------------------------------------------------------------------------|
| Keine            | Es gibt keine sichtbare Anzeige für die Verweilzeit. Nach<br>dem Ablauf der Verweilzeit leuchtet kurz ein Punkt auf. |

| Verweil-Anzeiger        | Beispiel                                                                                                    |
|-------------------------|----------------------------------------------------------------------------------------------------|
| Leiste unten            | Real Provide Action of the second second sec |
| Leiste oben             |                                                                                                    |
| Uhr mit Kreis           |                                                                                                    |
| Hohluhr                 |                                                                                                    |
| Punkt (wenn ausgewählt) |                                                                                                    |
| Schrumpfender Punkt     |                                                                                                    |
| Ausfüllen               |                                                                                                    |
| Scanlinie               |                                                                                                    |

6. Legen Sie die verbleibenden Optionen fest:

| Option                | Vorgangsweise                                                                                                    |
|-----------------------|----------------------------------------------------------------------------------------------------|
| Verweilzeit           | Ziehen Sie den Schieberegler, um die Verweilzeit<br>festzulegen. Sie können die Verweilzeit mit + und -<br>genau abstimmen.                                                                                                    |
| Verweilen wiederholen | Wenn 'Verweilen wiederholen' verwendet wird, wird<br>die Ausgabe am Ende der festgelegten Verweilzeit<br>wiederholt, sobald eine Aktion ausgewählt wurde.<br>Wenn die Verweilzeit zum Beispiel auf zwei Sekunden<br>eingestellt ist, wird das Feld, das Sie ansehen, alle zwei<br>Sekunden aktiviert, bis Sie vom Feld weg blicken.<br>Wählen Sie <b>Ja</b> , um das wiederholte Verweilen zu<br>aktivieren. |

| Option                             | Vorgangsweise                                                                                                    |
|------------------------------------|----------------------------------------------------------------------------------------------------|
| Externes Verweilen – Zitterbereich | Um 'Auswahl durch Verweilen' außerhalb von Mind<br>Express zu verwenden, zum Beispiel auf dem Desktop,<br>können Sie den Bereich definieren, den Sie ansehen (in<br>Pixeln), sodass ein neues Verweilen startet, wenn Sie den<br>definierten Bereich verlassen.                                                                                                    |
|                                    | Ziehen Sie den Schieberegler, um die Anzahl der Pixel<br>festzulegen. Sie können die Anzahl der Pixel mit + und<br>- genau abstimmen.                                                                                                    |
| Verweilspeicherzeit                | Die Verweilspeicherzeit wird in Kombination mit 'Auswahl<br>durch Verweilen' verwendet. Diese Option ist praktisch<br>für Benutzer, die Probleme haben, für die gesamte<br>Verweilzeit mit den Augen auf einem Feld zu bleiben.<br>Wenn die Verweilspeicherzeit festgelegt ist, wird die<br>Verweilzeit pausiert, wenn der Benutzer vom Ziel weg<br>blickt. Wenn der Benutzer wieder auf das Ziel blickt,<br>bevor die Verweilspeicherzeit verstrichen ist, wird die<br>Verweilzeit nicht erneut gestartet, sondern ab der Pause<br>fortgesetzt. |
|                                    | Ziehen Sie den Schieberegler, um die Speicherzeit<br>festzulegen. Sie können die Verweilen-Speicherzeit mit<br>+ und – genau abstimmen.                                                                                                    |
| Weitere Verweilzeiten anzeigen     | Sie können verschiedenen Feldern eine andere<br>Verweilzeit zuweisen. Sie können zum Beispiel Feldern<br>mit einem Buchstaben eine kürzere Verweilzeit und<br>Feldern mit Sätzen eine längere Verweilzeit zuweisen.<br>Wenn Sie ein Feld bearbeiten, können Sie mit Scanning/<br>Verweilen die Verweilzeit mit dem Feld verknüpfen.                                                                                                    |
|                                    | Wählen Sie <b>Ja</b> , um andere Verweilzeiten anzuzeigen, um<br>sie mit dem Schieberegler anzupassen und bei Bedarf<br>das Wiederholungsverweilen zu aktivieren.                                                                                                    |

#### 7. Wählen Sie **OK**.

## 2 Anrufen und Textnachrichten senden/erhalten

Sie können mit dem Gerät über ein Smartphone und Bluetooth Anrufe tätigen und annehmen sowie Textmeldungen senden und empfangen.

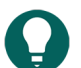

TIPP

Weitere Informationen zur Einrichtung des Geräts für Anrufe und Textnachrichten in Mind Express finden Sie unter der Hilfefunktion für Mind Express unter **Menü** > (?) **Hilfe**.

#### 3 Umgebungssteuerung des Geräts verwenden

Sie können mit dem Tellus andere Geräte, wie ein Fernsehgerät, Radio, Beleuchtung, Steckdose usw., steuern. Das ist auf zwei Arten möglich:

## Tellus 6 / Tellus i6

 Über das Jabbla-IR-Protokoll: Der Tellus ist mit einem Infrarot-Empfänger (6) und einem Infrarot-Sender (24) ausgestattet. Damit ist es möglich, Geräte wie Fernseher, Radio und DVD-Player über Infrarot-Codes zu steuern. Der Tellus ist in der Lage, die Infrarot-Codes der Geräte zu erkennen.

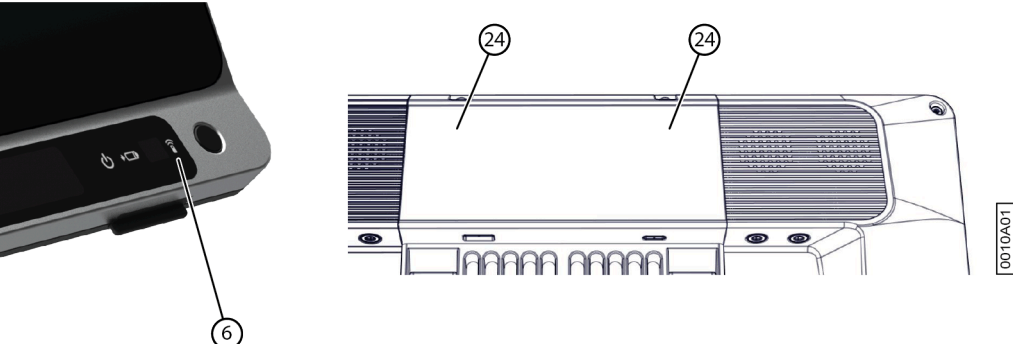

Abbildung 2: Infrarotempfänger und -sender

• Über das Z-Wave-Protokoll. In den Tellus ist ein Z-Wave-Controller integriert, über den Sie Beleuchtung und Steckdosen steuern können.

## **TIPP**

Informationen zur Verwendung und den Einstellungen der Infrarot-Codes (Jabbla-IR) und zu Z-Wave finden Sie in der Hilfe-Funktion für Mind Express unter **Menü** > (?) **Hilfe**.

## F Einstellungen

## 1 Tasten an der Geräterückseite konfigurieren

Es besteht die Möglichkeit, den Nach-oben- und Nach-unten-Tasten bestimmte Funktionen zuzuweisen. Mit einem kurzen oder langen Betätigen und Anklicken einer dieser Tasten können ein Programm gestartet, ein Makro ausgeführt, eine Tastenbetätigung übermittelt, die Windows-Systemlautstärke erhöht oder verringert oder eine Tondatei wiedergegeben werden.

Die ESCAPE-Taste kann für den rechten Mausklick und Escape verwendet werden. Die ESCAPE-Taste kann auch deaktiviert werden.

- 1. Klicken Sie mit der rechten Maustaste in der Infobereich der Windows-Taskleiste auf **Tellus6** und wählen Sie im Kontextmenü die Option **Options**.
- 2. Wählen Sie in der Optionsgruppe **Side buttons** eine der folgenden Optionen aus der Dropdown-Liste **Up: (short)**, **Up: (long)**, **Down: (short)** und **Down: (long)** aus:

| Option                                   | Beschreibung                                                                                                    |
|------------------------------------------|----------------------------------------------------------------------------------------------------|
| Send macro                               | Mit dieser Option können Sie ein Makro in der aktiven<br>Anwendung ausführen. Sie können zum Beispiel mit der<br><b>Strg + F</b> -Tastenkombination in einem Seitenset in Mind<br>Express suchen.<br>Oder Sie können zuerst ein neues Makro erstellen. |
| Send key                                 | Mit dieser Option können Sie einen Tastenschlüssel an die<br>aktive Anwendung senden.                                                                                                    |
| Play Wave File                           | Mit dieser Option können Sie eine Wave-Datei abspielen.<br>Dies gilt nur für WAV-Dateien.                                                                                                    |
| Start program                            | Mit dieser Option können Sie Anwendungen<br>ausführen. Wählen Sie zum Beispiel C:\Windows<br>\System32\calc.exe, um den Rechner zu starten.                                                                                                    |
| Perform Windows function                 | Wählen Sie aus der Dropdown-Liste eine der Windows-<br>Funktionen. Zum Beispiel: <b>Master Lautstärke höher</b> .                                                                                                    |
| Send command to Mind Express             | <ul> <li>Wählen Sie aus der Dropdown-Liste einen der Befehle<br/>aus, um die Augensteuerung über die Taste an der Seite<br/>zu bedienen:</li> <li>Kalibrieren</li> <li>Augensteuerung anzeigen</li> <li>Augensteuerung pausieren</li> </ul>            |
| Mind Express: do actions of cell with ID | Geben Sie im ID-Textfeld die ID des Feldes ein. So<br>können Sie ein bestimmtes Mind Express-Feld mit der<br>festgelegten ID ausführen.                                                                                                    |

3. Wählen Sie in der Optionsgruppe **Side buttons** eine der folgenden Optionen aus der Dropdown-Liste **Escape** aus:

| Option                        | Beschreibung                                                                                                    |
|-------------------------------|----------------------------------------------------------------------------------------------------|
| Short=rightclick, Long=Escape | <ul> <li>Drücken Sie kurz diese Taste und wählen Sie dann<br/>ein Element auf dem Display. So können Sie einen<br/>Rechtsklick simulieren.</li> <li>Halten Sie diese Taste (ungefähr 1,5 Sekunden lang)<br/>gedrückt, um ESC zu simulieren. So können Sie<br/>zum Beispiel einen Scanalgorithmus in Mind Express<br/>stoppen oder wieder die Menüleiste anzeigen.</li> </ul> |
| <disabled></disabled>         | Diese Taste wurde deaktiviert und reagiert daher nicht.                                                                                                    |

4. Klicken Sie auf **OK**.

## 2 Den Lautsprecher ein- oder ausschalten

Wenn das Gerät eingeschaltet ist, sind die Lautsprecher standardmäßig eingeschaltet.

- 1. Klicken Sie mit der rechten Maustaste in der Infobereich der Windows-Taskleiste auf **Tellus6** und wählen Sie im Kontextmenü die Option **Options**.
- 2. Klicken Sie auf eine der folgenden Schaltflächen neben Speakers:
  - **On**, um die Lautsprecher des Tellus einzuschalten.
  - Off, um die Lautsprecher des Tellus auszuschalten.
- 3. Klicken Sie auf **OK**.

#### Siehe auch

Lautstärke-Verstärkungsfaktor einstellen auf Seite 30

## 3 Lautstärke-Verstärkungsfaktor einstellen

Sie können die Lautstärke, die in Windows festgelegt ist, weiter verstärken.

- 1. Klicken Sie mit der rechten Maustaste in der Infobereich der Windows-Taskleiste auf **Tellus6** und wählen Sie im Kontextmenü die Option **Options**.
- Schieben Sie den Speaker boost-Schieberegler nach rechts, um die Lautstärke zu erhöhen. Schieben Sie den Schieberegler nach links, um die Verstärkung zu verringern. Sie können die Lautstärke nur bis zur festgelegten Windows-Lautstärke verringern.
- 3. Klicken Sie auf **OK**.

#### Siehe auch

Den Lautsprecher ein- oder ausschalten auf Seite 30

## 4 Ein-/Ausschalten der Kopfhörer

Wenn das Gerät eingeschaltet ist, wird der Ton standardmäßig über die Kopfhörer ausgegeben.

- 1. Klicken Sie mit der rechten Maustaste in der Infobereich der Windows-Taskleiste auf **Tellus6** und wählen Sie im Kontextmenü die Option **Options**.
- 2. Klicken Sie auf eine der folgenden Schaltflächen neben **Headphones**:
  - **On**, um den Ton über die Kopfhörer auszugeben.
  - Off, um den Ton NICHT über die Kopfhörer auszugeben.
- 3. Klicken Sie auf OK.

### 5 Augensteuerung durch Aktivieren und Konfiguration des Blicks anhalten (Tellus i6)

- 1. Klicken Sie mit der rechten Maustaste in der Infobereich der Windows-Taskleiste auf **Tellus6** und wählen Sie im Kontextmenü die Option **Options**.
- 2. Aktivieren Sie das Kontrollkästchen **Pause On Gaze** und verwenden Sie den Schieberegler, um die Zeitdauer festzulegen, für die Sie in die Augensteuerungskamera blicken müssen, um die Augensteuerung anzuhalten.
- 3. Legen Sie unter **Wake On Gaze** die Zeit fest, für die Sie in die Augensteuerungskamera blicken müssen, um den Energiesparmodus und das Anhalten der Augensteuerung zu beenden.

### 6 Energiesparmodus mit Blick aktivieren und einrichten (Tellus i6)

- 1. Klicken Sie mit der rechten Maustaste in der Infobereich der Windows-Taskleiste auf **Tellus6** und wählen Sie im Kontextmenü die Option **Options**.
- 2. Aktivieren Sie das Kontrollkästchen **Sleep On Gaze** und verwenden Sie den Schieberegler, um die Zeitdauer festzulegen, für die Sie in die Augensteuerungskamera blicken müssen, um den Energiesparmodus zu aktivieren.
- 3. Legen Sie unter **Wake On Gaze** die Zeit fest, für die Sie in die Augensteuerungskamera blicken müssen, um den Energiesparmodus und das Anhalten der Augensteuerung zu beenden.

#### 7 Gerät mit einem Taster einschalten

Das Gerät kann mit Taster 1 gestartet werden. Sie können festlegen, wie lang Taster 1 gedrückt gehalten werden muss, bevor das Gerät gestartet wird.

- 1. Klicken Sie mit der rechten Maustaste in der Infobereich der Windows-Taskleiste auf **Tellus6** und wählen Sie im Kontextmenü die Option **Options**.
- 2. Wählen Sie eine der folgenden Optionen aus der **Switches**-Optionengruppe und der Dropdown-Liste **Switch 1 starts device**:
  - **<Don't start>**: Das Gerät kann nicht mit einem Taster gestartet werden.
  - Immediately: Das Gerät startet unmittelbar nach dem Betätigen von Taster 1.
  - Sie können festlegen, wie viele Sekunden Taster 1 gedrückt gehalten werden muss, bevor das Gerät gestartet wird.
- 3. Klicken Sie auf OK.

#### Siehe auch

Taster einrichten auf Seite 31 Taster testen auf Seite 32

#### 8 Taster einrichten

Sie können eine Aktion mit den Tastern verknüpfen. Die Aktion wird dann durch das Betätigen des Tasters ausgeführt. Zum Beispiel: Linksklick, Rechtsklick, Buchstabe oder Ziffer senden ...

- 1. Klicken Sie mit der rechten Maustaste in der Infobereich der Windows-Taskleiste auf **Tellus6** und wählen Sie im Kontextmenü die Option **Options**.
- 2. Wählen Sie eine der folgenden Optionen aus der Switches-Optionengruppe und der Dropdown-Liste Switch 1:
  - **<Normal>**: Der Taster führt die Aktion durch, die in Mind Express festgelegt wurde.
  - Leftclick: Der Taster führt eine Linksklick-Aktion aus.
  - **Rightclick**: Der Taster führt eine Rechtsklick-Aktion aus.
  - Eine Tastaturtaste (alphanumerische Tasten, Navigationstasten, Zifferntasten und Funktionstasten): Der Schalter führt die Aktion des Betätigens dieser Taste durch.
- 3. Wiederholen Sie Schritt 2 zur Einrichtung von Switch 2.
- 4. Klicken Sie auf **OK**.

#### Siehe auch

Gerät mit einem Taster einschalten auf Seite 31 Taster testen auf Seite 32

#### 9 Taster testen

Sie können einen Test durchführen, um zu prüfen, ob die Taster korrekt angeschlossen wurden und ordnungsgemäß funktionieren.

- 1. Klicken Sie mit der rechten Maustaste in der Infobereich der Windows-Taskleiste auf **Tellus6** und wählen Sie im Kontextmenü die Option **Options**.
- Drücken Sie Taster 1. Wenn der Taster ordnungsgemäß funktioniert, ist das Licht im linken Kreis grün.

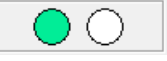

 Drücken Sie Taster 2. Wenn der Taster ordnungsgemäß funktioniert, ist das Licht im rechten Kreis grün.

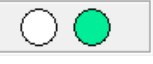

4. Klicken Sie auf **OK**.

#### Siehe auch

Gerät mit einem Taster einschalten auf Seite 31 Taster einrichten auf Seite 31

## 10 Einstellen der Sprache des Tellus-Menüs

- 1. Klicken Sie mit der rechten Maustaste in der Windows-Taskleiste auf **Tellus6** und wählen Sie im Kontextmenü die Option **Choose language**.
- 2. Wählen Sie die gewünschte Sprache.

## **G** Wartung und Fehlerbehebung

## 1 Wartung

#### 1.1 Reparaturen

Im Falle eines Geräteschadens wenden Sie sich bitte an den Gerätehändler.

Versuchen Sie in keinem Fall, Reparaturen selbst auszuführen. Solche Versuche können zu Schäden am Gerät führen und ziehen das Erlöschen der Garantie nach sich.

#### 1.2 Gerätereinigung

Reinigen Sie das Gerät in regelmäßigen Abständen, damit sich keine Bakterien ausbreiten.

Am besten ist es, Staub mit einem trockenen, weichen Tuch zu entfernen. Zum Beseitigen von leichten Flecken auf dem Gehäuse verwenden Sie ein feuchtes Tuch. Verwenden Sie kein Produkt, das Alkohol, Ammoniak oder Scheuerstoffe enthält. Vergewissern Sie sich, dass durch die Öffnungen (wie die Mikrofonöffnungen oder die Anschlüsse) keine Feuchtigkeit eindringen kann. Schmutzpartikel in der Nähe der Anschlüsse können mit einem Wattestäbchen entfernt werden.

Verwenden Sie zum Reinigen der Bildschirme ein trockenes Tuch; verwenden Sie kein Papier von einer Küchenrolle, denn damit können kleine Kratzer entstehen. Um Fettpartikel oder Flecken von den Bildschirmen zu entfernen, empfiehlt es sich, ein speziell zur Reinigung von Displays entwickeltes Reinigungsmittel einzusetzen (Sprühdose oder Reinigungstücher). Während der Reinigung muss zu starker Druck auf die Bildschirme vermieden werden.

#### 1.3 Lagern des Geräts für längere Zeit

Laden Sie das Gerät vor einer erneuten Verwendung vollständig auf, wenn es über längere Zeit gelagert wurde.

1. Schalten Sie das Gerät vollständig aus (sodass es sich nicht im Energiesparmodus befindet).

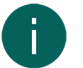

#### MERKE

Das Gerät darf sich nicht im Energiesparmodus befinden! Im Energiesparmodus leuchtet die Ein/Aus-Anzeige kurz alle 4 Sekunden.

- 2. Laden Sie das Gerät vollständig auf.
- 3. Legen Sie das Gerät in eine Schutzhülle, zum Beispiel in die Tragetasche aus dem Zubehörset.
- 4. Lagern Sie das Gerät mit der Tragetasche an einem trockenen Ort bei Raumtemperatur (20 °C).
- 5. Laden Sie den Akku alle sechs Monate vollständig auf.

#### 2 Fehlerbehebung

#### 2.1 Die Seriennummer des Geräts suchen

Beim Kontakt mit der Supportabteilung werden Sie nach der Seriennummer des Geräts gefragt.

Das Typenschild mit der Seriennummer des Kommunikationshilfmittels finden Sie auf der Rückseite des Geräts.

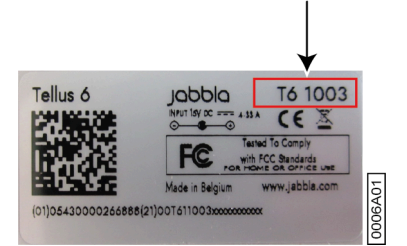

#### Siehe auch

Versionsinformationen finden auf Seite 34 Lizenzinformationen für Mind Express anzeigen auf Seite 34

#### 2.2 Versionsinformationen finden

- 1. Klicken Sie mit der rechten Maustaste in der Infobereich der Windows-Taskleiste auf **Tellus6** und wählen Sie im Kontextmenü die Option **Options**.
- 2. Im Folgenden finden Sie alle Versionsnummern, die ein Kundendienstmitarbeiter möglicherweise benötigt.

#### Siehe auch

Die Seriennummer des Geräts suchen auf Seite 33 Lizenzinformationen für Mind Express anzeigen auf Seite 34

#### 2.3 Lizenzinformationen für Mind Express anzeigen

Sie können die Seriennummer, Version, den Gerätecode, Optionen usw. anzeigen.

- 1. Wählen Sie 들 Menü > 🔅 Einstellungen.
- Wählen Sie System. Die Registerkarte Einstellungen wird angezeigt.
- Wählen Sie die Registerkarte Lizenz. Die Lizenzinformationen werden angezeigt.

#### Siehe auch

Die Seriennummer des Geräts suchen auf Seite 33 Versionsinformationen finden auf Seite 34

#### 2.4 Fehlerbehebung

| Problem                                                                                              | Lösung                                                                                                    |
|----------------------------------------------------------------------------------------------------|----------------------------------------------------------------------------------------------------|
| Der Touchscreen arbeitet langsam oder funktioniert nicht<br>ordnungsgemäß.                           | <ul> <li>Starten Sie das Gerät erneut, um eventuelle<br/>Programmfehler zu korrigieren.</li> <li>Reinigen Sie den Bildschirm. Lesen Sie dazu<br/>Gerätereinigung auf Seite 33.</li> </ul>                                                                                                    |
| Das Gerät reagiert nicht.                                                                            | Setzen Sie das Gerät zurück. Lesen Sie dazu Das Gerät<br>zurücksetzen auf Seite 34.                                                                                                    |
| Das Gerät wird heiß.                                                                                 | Aufgrund langer und intensiver Benutzung kann das Gerät<br>heiß werden. Dies ist normal und wirkt sich nicht auf die<br>Lebensdauer oder die Leistung des Geräts aus.                                                                                                    |
| Es werden keine Bluetooth-Geräte gefunden.                                                           | <ul> <li>Vergewissern Sie sich, dass Bluetooth bei dem Gerät<br/>aktiviert ist, zu dem Sie eine Verbindung herstellen<br/>möchten.</li> <li>Vergewissern Sie sich, dass sich Ihr Gerät innerhalb<br/>eines maximalen Abstands von 10 Metern zu dem<br/>anderen Gerät befindet.</li> <li>Möglicherweise ist das Gerät nicht mit Ihrem Gerät<br/>kompatibel.</li> </ul> |
| Das Gerät kann nicht eingeschaltet werden.<br>Die Ein/Aus-Anzeige blinkt viermal in schneller Folge. | Der Akku hat eine unzureichende Ladung zum Starten des<br>Geräts. Schließen Sie die Stromversorgung an und schalten<br>Sie das Gerät ein.                                                                                                    |
| Der Akku lädt nicht ordnungsgemäß.                                                                   | Wenn sich der Akku nicht mehr vollständig laden lässt,<br>wenden Sie sich bitte an die Supportabteilung des<br>Händlers, über den Sie das Gerät erworben haben.                                                                                                    |

#### 2.5 Das Gerät zurücksetzen

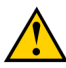

#### VORSICHT

Setzen Sie das Gerät nur zurück, wenn es absolut nicht mehr reagiert.

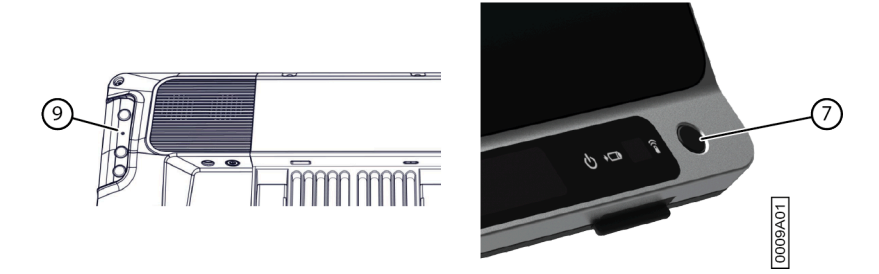

- 1. Drücken Sie die Spitze eines Stifts in die Öffnung zum Zurücksetzen (9). Das Gerät wird heruntergefahren.
- Drücken Sie auf die Ein/Aus-Taste (7) des Geräts.
   Das Gerät wird neu gestartet und kann wieder verwendet werden.

#### Siehe auch

Das Gerät starten auf Seite 9 Das Gerät herunterfahren auf Seite 10

## H Außerbetriebnahme und Entsorgung

## 1 Außerbetriebnahme

- 1. Fahren Sie das Gerät herunter.
- 2. Trennen Sie das Netzteil vom Gerät und von der Netzsteckdose.

## 2 Entsorgung

Entsorgen Sie das Gerät nicht über den Hausmüll!

Nutzen Sie spezielle Sammelsysteme, um die Auswirkungen für die Umwelt zu reduzieren. Am Ende seiner Nutzungsdauer muss das Gerät auf umweltfreundliche Art auseinandergenommen und entsorgt werden. Befolgen Sie die aktuell geltenden regionalen Vorschriften und wenden Sie sich im Zweifelsfall an die örtlichen Behörden.

Wenn das Gerät mit einer nicht austauschbaren Batterie ausgestattet ist, sollte diese nur von einem qualifizierten Fachmann entfernt werden.

Wenn das Gerät mit einer austauschbaren Batterie ausgestattet ist, entsorgen Sie die leere Batterie nur über eine autorisierte Sammelstelle.

Verbrauchte Batterien werden als Chemieabfall eingestuft. In Einklang mit den regionalen Vorschriften ist es verboten, Batterien zusammen mit anderem Industrie- oder Siedlungsabfall zu entsorgen.

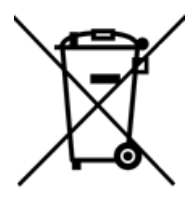

Das Symbol einer durchgestrichenen Mülltonne auf dem Gerät weist die Benutzer auf Folgendes hin:

- Entsorgen Sie das Produkt nicht über den Hausrestmüll.
- Recyceln Sie das Produkt und seine Komponenten so weit wie möglich.
- Entsorgen Sie das Produkt über eine lizenzierte Sammelstelle.

Die richtige Methode zur Entsorgung dieser Produkte trägt zur Gesundheit der Menschen und zum Umweltschutz bei!

Wenn Sie Fragen zur Entsorgung des Produkts haben, wenden Sie sich bitte an:

- den Vertrieb des Geräts
- die örtlichen Behörden an Ihrem Wohnort
- das Abfallentsorgungsunternehmen

## Index

## Sonderzeichen

-Steuerung Touchscreen 7, 21

## A

Abmessungen 3 Akku Anzeige während des Ladevorgangs 7 Anrufe 27 Anrufen 27 Anzeige Augensteuerung-Optionen festlegen 23 Batterie 7 Ein/Aus 7 Verweilen über Augensteuerung 25 anzeigen Auswahl-Anzeige bei Augensteuerung 23 Auswahlanzeige bei Auswahl und Zeigen bei Augensteuerung 23 Auswahlanzeige nur bei Auswahl mit Augensteuerung 23 Arbeitsspeicher 3 Audio 3 Aufbewahren 33 Aufbewahrung 33 Augensteuerung 22 anhalten 11 Ansteuerungsmethode 16 Augenposition für die Kamera anpassen 23 Auswahl-Anzeigeoptionen festlegen 23 durch Aktivieren und Konfiguration des Blicks anhalten 30 Einstellungen für Auswahl durch Verweilen 25 Kamera 7 Kamera kalibrieren 22 Pause beenden 12 Start-Ansteuerungsmethode 16 Ausschalten 10 Außerbetriebnahme 36 auswählen Ansteuerungsmethode 16 Anzeige-Optionen für Augensteuerung festlegen 23 durch Verweilen über Augensteuerung 25 Start-Ansteuerungsmethode 16

## B

Batterie 3 Entsorgung 36 laden 12 Status 12 Bedienung 5 Befestigung DAESSY 3 REHADAPT 3 Befestigungssystem 9 Benutzer Cloud-Sicherung 17 freigegebenes geändertes Profil hochladen 19 freigegebenes Profil hinzufügen 18 hochladen 17 Profil freigeben 18 Profil mit Portal oder Seitenset starten 14 Profil mit Vollbild starten 14 Beschreibung 5 Betriebssystem 3 Bildschirm 3, 9 reinigen 33 Rückseite 7 Vollbild 13 Vollbild verlassen 13 Vorderseite 7 Blickmonitor Einstellungen 23 Bluetooth 3

## С

Cloud Benutzerprofil freigeben 18 Benutzerprofil sichern 17 freigegebenes Benutzerprofil hinzufügen 18 freigegebenes geändertes Profil hochladen 19

## D

DAESSY 3

## E

Ein/Aus Anzeige 7 Taste 7 Einführung 3, 3 einschalten 9 Einstellungen 29 Energiesparmodus aus dem Energiesparmodus reaktivieren 11 für die Augensteuerung aktivieren und einrichten 31 in den Energiesparmodus umschalten 10 Entsorgung 36 Erste Schritte 7 Erste Verwendung 5 Escape 29 extern Verweilen über Augensteuerung 25

## F

Fehler beheben 34 Fehlerbehebung 33, 34 Feld 16 als Auswahl-Anzeige bei Augensteuerung vergrößern 23 Festplatte 3 Funktion Gerät 3 verboten 3

## G

Gerätecode anzeigen 34 Gewicht 3

## Η

Heim-Automatisierung 27 Herunterfahren 10 hochladen Benutzerprofil in die Cloud 17

## 

importieren Seitenset von der Mind Express-Website 14 Seitenset von einem anderen Benutzer 15 Seitenset von einer Festplatte 15 Infrarot 27 Empfänger 7 Sender 9

## J

Jabbla-IR 3, 27 Joystick Ansteuerungsmethode 16 Start-Ansteuerungsmethode 16

## K

kalibrieren Kamera für die Augensteuerung 22 Kamera 7 Augenposition für die Augensteuerung anpassen 23 Augensteuerung 7 für Augensteuerung kalibrieren 22 Rückseite 7 Vorderseite 7 Kopfhörer Anschluss 9 ein- oder ausschalten 30 Kühlrippen 9

## L

Laden 12

Lautsprecher 3, 9 ein- oder ausschalten 30 Lautstärke-Verstärkungsfaktor einstellen 30 Lautstärke Verstärkungsfaktor einstellen 30 Lautstärke erhöhen oder verringern 29 Lieferumfang 5 Lizenz Informationen anzeigen 34

## M

Makro ausführen 29 Maus Ansteuerungsmethode 16 Start-Ansteuerungsmethode 16 Steuerung 21 Zubehörset 5 Mauszeiger bei Augensteuerung-Auswahl ausblenden 23 MEC 34 Mikrofon 3, 7 Mind Express 16 Montageplatte 3

## Ν

Netzanschluss 7 Anschluss 9 Nutzungsdauer 3

## 0

Ohrhörer ein- oder ausschalten 30 OLED 34 Option 5 Optionen verfügbare und nicht-aktivierte anzeigen 34

## P

Partnerbildschirm 9 Pause On Gaze 11, 30 Play audio file 29 Portal für den Start 14 Profil Benutzer mit Portal oder Seitenset starten 14 Benutzer mit Vollbild starten 14 Cloud-Sicherung 17 freigegebenen Benutzer hinzufügen 18 freigegebenes geändertes hochladen 19 hochladen 17 Programm starten 29, 29 Prozessor 3

## R

RAM 3 Rechtsklick 29 REHADAPT 3 Reinigen 33 Reparatur 33 Reset-Taste 7

## S

Scan Ansteuerungsmethode 16 Start-Ansteuerungsmethode 16 Scannen Steuerung 21 Seite 16 Seitenset 16 für den Start 14 verwendungsbereites importieren 14 von der Festplatte importieren 15 von der Mind Express-Website importieren 14 von einem anderen Benutzer importieren 15 Seriennummer 3, 33 Sicherheitsvorschriften 20 sichern Benutzerprofil in der Cloud 17, 17 Sicherung Benutzerprofil freigeben 18 freigegebenes Benutzerprofil hinzufügen 18 freigegebenes geändertes Benutzerprofil hochladen 19 Sleep On Gaze 10, 31 Speicher intern 3 Speichern 33 Speicherzeit Verweilen über Augensteuerung 25 Spracheinstellungen 32 SSD (Solid State Drive) 3 Start mit einem bestimmten Benutzer 13 starten mit einem bestimmten Benutzer 13 mit einem Taster 31 mit Portal oder Seitenset 14 mit Vollbild 14 Steuerung Augensteuerung 22 Maus 21 Methode auswählen 16 Scannen 21 Startmethode auswählen 16 Tastatur 22

## T

Tastatur Steuerung 22 Zubehörset 5 Taste Ein/Aus 7 Rückseite 7 Tasten an der Geräterückseite konfigurieren 29 Vorderseite 7 Taster 3 Anschluss 9 Ausgänge 3 einrichten 31 mit einem Taster starten 31 testen 32 Technische Daten 3 Textnachrichten versenden 27 Tischaufsteller 9 Ton Auswahl über Augensteuerung 23 Touch 34 Touchscreen 7, 21 reinigen 33 Touchscreen-Steuerung 21 Typenschild 3

## U

Überschrift 3 Umgebungssteuerung 27 USB 3, 9 Stick, Zubehörset 5

## V

Verbotene Verwendung 3 vergrößern Feld als Auswahl-Anzeige bei Augensteuerung 23 Version 34 anzeigen 34 Verweilen andere Verweilzeiten mit Augensteuerung anzeigen 25 Anzeige mit Augensteuerung 25 außerhalb über Augensteuerung 25 Einstellungen für Augensteuerung 25 Speicherzeit für Augensteuerung festlegen 25 Verweilzeit für Augensteuerung festlegen 25 wiederholen mit Augensteuerung 25 Verweilzeit Einstellungen und Weiteres für Augensteuerung anzeigen 25 Verwendung Gerät 3 verboten 3 verwendungsbereites Seitenset importieren 14 Verwendungszweck 3 Verzögerungszeit nach Auswahl durch Verweilen mit Augensteuerung 25 Vollbild anzeigen 13 starten mit 14 verlassen 13

## W

Wake On Gaze 30, 31 Wartung 33 reinigen 33 Reparatur 33 Webcam 3, 7 wiederholen Verweilen über Augensteuerung 25 WiFi 3

## Tellus 6 / Tellus i6

WLAN 3

## Z

Z-Wave 3, 27 Zeit Einstellung für Verweilen mit Augensteuerung 25 Zubehörset 5 zurücksetzen 34 Zweites Display reinigen 33

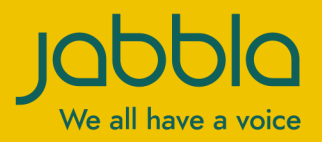

www.jabbla.com